### BlackBerry PlayBook Tablet

Версия: 2.0.1

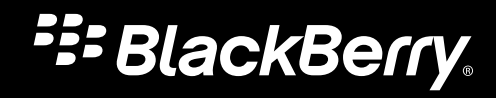

Опубликовано: 2012-07-30 SWD-20120730085122367

# Содержание

| Начало работы                                                        |    |
|----------------------------------------------------------------------|----|
| Новые функции и усовершенствования ОС BlackBerry PlayBook OS 2.0     |    |
| Знакомство с планшетным ПК                                           |    |
| Использование сенсорного экрана                                      |    |
| Установка microSIM-карты                                             |    |
| Настройка главного экрана                                            | 20 |
| Просмотр уведомлений                                                 |    |
| Значки в строке состояния                                            | 21 |
| Переход на новый планшетный ПК                                       |    |
| Настройка планшетного ПК                                             |    |
| O BlackBerry ID                                                      |    |
| O BlackBerry Balance                                                 | 25 |
| Обзор настроек планшетного ПК                                        |    |
| Сообщения                                                            |    |
| Добавление адреса электронной почты и учетной записи социальной сети |    |
| Добавление адреса электронной почты вручную                          |    |
| Просмотр сообщений                                                   | 29 |
| Просмотр папок                                                       |    |
| Отправка электронного сообщения                                      |    |
| Обновление сообщений и папок                                         | 30 |
| Советы по работе с сообщениями                                       |    |
| Цепочки переписки                                                    |    |
| Изменение адреса эл. почты по умолчанию                              |    |
| Изменение параметров учетной записи эл. почты                        |    |
| Устранение неисправностей: электронная почта                         |    |
| Контакты                                                             |    |
| Добавление, изменение и удаление контактов                           |    |
| Объединение контактов                                                |    |

| Просмотр контакта                                                                   | . 35 |
|-------------------------------------------------------------------------------------|------|
| Добавление изображения контакта                                                     | . 35 |
| Поиск контакта                                                                      | 36   |
| Сортировка контактов                                                                | . 36 |
| Применение фильтров к контактам                                                     | 36   |
| Не удалось выполнить синхронизацию контактов                                        | . 37 |
|                                                                                     |      |
| Календарь                                                                           | 38   |
| Добавление, изменение и удаление мероприятии                                        | . 38 |
| Ответ на приглашение на собрание                                                    | 38   |
| Просмотр календаря                                                                  | . 39 |
| Изменение настроек календаря.                                                       | . 39 |
| Переключение между календарями                                                      | 39   |
| Устранение неисправностей                                                           | . 40 |
| Браузер                                                                             | . 41 |
| Просмотр сайтов в Интернете                                                         | 41   |
|                                                                                     | 42   |
| Изменение параметров браузера                                                       | . 42 |
| Не удается воспроизвести песню или видео на веб-странице                            | 43   |
|                                                                                     | 4.4  |
| BlackBerry Bridge                                                                   | . 44 |
| Сведения о BlackBerry Bridge                                                        | 44   |
| Новые функции и усовершенствования                                                  | 45   |
| Установите подключение между планшетным ПК и смартфоном с помощью BlackBerry Bridge | . 46 |
| BlackBerry Bridge <b>Основы</b>                                                     | . 46 |
| Удаленное управление                                                                | . 48 |
| Взимается ли плата за передачу данных?                                              | . 50 |
| Синхронизация Wi-Fi и VPN-профилей                                                  | 50   |
| Использование приложения BlackBerry Bridge в организации                            | 51   |
| Устранение неисправностей: BlackBerry Bridge                                        | 51   |
| Соединения                                                                          | . 53 |
| Подключение к сети мобильной связи                                                  | 53   |
| Wi-Fi                                                                               | . 53 |
|                                                                                     |      |

| Технология Bluetooth                                                         | 57   |
|------------------------------------------------------------------------------|------|
| Выполните привязку вашего планшетного ПК к Bluetooth-совместимому устройству | 60   |
| Общий доступ к файлам компьютера и планшетного ПК при помощи Wi-Fi           | 61   |
| Общий доступ к файлам компьютера и планшетного ПК при помощи подключения USB | 62   |
| Включить режим "в самолете"                                                  | . 63 |
| Подключение планшетного ПК к устройству воспроизведения HDMI                 | 63   |
| Устранение неисправностей: подключение HDMI                                  | 64   |
|                                                                              | C.F. |
| клавиатура и ввод текста                                                     | . 65 |
| Использование клавиатуры                                                     | 65   |
| Советы по вводу текста                                                       | 65   |
| Копирование и вставка                                                        | 66   |
| Настройка параметров проверки правописания                                   | 66   |
| Устранение неполадок: Клавиатура и ввод текста                               | 67   |
| BlackBerry Mini Keyboard                                                     | 67   |
| Documents To Co                                                              | 70   |
| Havara patiente la Decumente To Co                                           | 70   |
| Harazi appointe Documents To Go                                              | 70   |
|                                                                              | / 1  |
| Использование Sheet To Go                                                    | /1   |
| Использование Slideshow To Go                                                | 72   |
| Быстрые клавиши: Documents To Go                                             | 73   |
| Print To Go                                                                  | 75   |
| Использование Print To Go                                                    | 75   |
| Устранение неисправностей: Print To Go                                       | 76   |
| Eacebook                                                                     | 77   |
|                                                                              | / /  |
| теремещение по гасероок с помощью планшетного нк власквенту Раувоок          | //   |
| повые функции                                                                | //   |
| Общение с друзьями                                                           | //   |
| I Іубликация и отметка фотографий и видео                                    | 78   |

| Всегда в курсе событий                                                                    | 79 |
|-------------------------------------------------------------------------------------------|----|
| Регистрация места                                                                         | 79 |
| BlackBerry App World                                                                      | 81 |
| Загрузка приложений с помощью BlackBerry App World                                        | 81 |
| Скрытие материалов, предназначенных для взрослых, подростков старшего и младшего возраста | 82 |
| Не удается найти приложение в магазине BlackBerry App World                               | 82 |
| Камера                                                                                    | 83 |
| Съемка фотографий                                                                         | 83 |
| Съемка видео                                                                              | 84 |
| Изображения                                                                               | 85 |
| Просмотр изображений                                                                      | 85 |
| Видео                                                                                     | 86 |
| Воспроизведение видео                                                                     | 86 |
| Музыка                                                                                    | 87 |
| Воспроизведение музыки                                                                    | 87 |
| Создание плейлистов и организация музыки                                                  | 88 |
| Музыкальный магазин                                                                       | 89 |
| Покупка и загрузка музыки                                                                 | 89 |
| Я случайно удалил музыку, которую купил.                                                  | 90 |
| Аккумулятор и электропитание                                                              | 91 |
| Выключение планшетного ПК и использование режима ожидания                                 | 91 |
| Значки уровня заряда аккумулятора                                                         | 91 |
| Увеличение времени работы от аккумулятора                                                 | 92 |
| Зарядка планшетного ПК                                                                    | 93 |
| Приложения                                                                                | 94 |
| Удаление приложения                                                                       | 94 |
| Перемещение приложений на док-станцию                                                     | 94 |

| Добавление или переименование папок на главном экране планшетного ПК | . 94 |
|----------------------------------------------------------------------|------|
| Удаление папок и значков с главного экрана планшетного ПК            | . 95 |
| Haci I                                                               | 06   |
|                                                                      | . 90 |
| установка часов                                                      | . 90 |
| Видеочат                                                             | . 97 |
| Сведения о видеочатах                                                | . 97 |
| Запуск видео- и голосового чатов                                     | . 97 |
| Добавление, изменение и удаление контактов                           | . 98 |
| Просмотр журнала чатов                                               | . 99 |
| Выключение функции Прием вызовов                                     | . 99 |
| Устранение неполадок: Видеочат                                       | . 99 |
| Видеомагазин                                                         | 101  |
| Загрузка видео                                                       | 101  |
|                                                                      | 101  |
| Bing Maps                                                            | 102  |
| Поиск места или компании                                             | 102  |
| Получение маршрутных указаний на карте                               | 102  |
| Не удается определить текущее местоположение                         | 103  |
| BlackBerry News                                                      | 104  |
| Начало работы с приложением BlackBerry News                          | 104  |
| Персональная настройка приложения BlackBerry News                    | 104  |
| Чтение статей в новостной ленте                                      | 105  |
| Безопасность                                                         | 106  |
| О паролях на планшетных ПК                                           | 106  |
| Установка или изменение пароля                                       | 106  |
| Управление профилями VPN                                             | 107  |
| Управление сертификатами                                             | 107  |
| Импорт сертификата с компьютера с помощью подключения Wi-Fi          | 107  |
| Импорт сертификата с компьютера с помощью подключения USB            | 108  |
|                                                                      | 100  |

| Подкасты                        | . 110 |
|---------------------------------|-------|
| Загрузка и подписка на подкасты | 110   |
|                                 |       |
| Диктофон                        | 111   |
| Диктофон                        | 111   |
|                                 |       |
| Официальное уведомление         | 112   |

# Начало работы

# Новые функции и усовершенствования OC BlackBerry PlayBook OS 2.0

Операционная система BlackBerry PlayBook OS 2.0 включает лучшие приложения BlackBerry для общения и работы, а также ваши любимые приложения, видео и музыку, чтобы вы могли наслаждаться каждым мгновением.

Просмотрите демонстрационные видео планшетного ПК BlackBerry: на английском языке

| @  | Электронная почта | Вы можете добавить один или несколько адресов электронной<br>почты на планшетный ПК BlackBerry PlayBook. Вы можете<br>просматривать все сообщения эл. почты (а также сообщения из<br>социальных приложений) в одной папке входящих сообщений,<br>либо настроить отображение только сообщений, полученных с<br>определенных адресов. Параметры управления эл. почтой<br>позволяют настраивать представление папки входящих<br>сообщений, устанавливать оповещения о сообщениях, добавлять<br>подписи и автоматические ответы об отсутствии на рабочем месте<br>и т.п. Дополнительные сведения см. в разделе "Сообщения". |
|----|-------------------|----------------------------------------------------------------------------------------------------|
| 31 | Календарь         | Вы можете быстро и легко настроить несколько календарей,<br>которые будут без проблем работать с различными популярными<br>поставщиками услуг по обмену сообщениями, например Google Mail<br>и Windows Live Hotmail. Переключайтесь между представлениями<br>"День", "Неделя", "Месяц" и "Расписание" и настраивайте<br>отображение для каждого календаря. Используйте новое<br>представление "Люди" для просмотра контактов, с которыми у вас<br>назначена встреча в определенный день. Дополнительные<br>сведения см. в разделе "Календарь".                                                                          |
|    | Контакты          | Приложение "Контакты" — это встроенное приложение для<br>мобильных контактов и контактов из социальных сетей, которое<br>позволяет синхронизировать контакты из различных источников,<br>например, Facebook, Twitter и LinkedIn. Вы можете просматривать                                                                                                    |

|    |                                  | обновления статусов ваших контактов, получать обновления<br>новостей об организациях контактов, а также просматривать общие<br>контакты, места и события, которые связывают вас с одним из<br>ваших контактов. Дополнительные сведения см. в разделе<br>"Контакты".                                                                                                    |
|----|----------------------------------|----------------------------------------------------------------------------------------------------|
|    | Приложения Android               | Получите доступ к множеству дополнительных приложений для<br>планшетного ПК. BlackBerry Runtime для приложений Android<br>позволяет использовать с ОС BlackBerry PlayBook OS 2.0<br>приложения Android, которые были повторно упакованы,<br>подписаны и отправлены разработчиками в магазин BlackBerry App<br>World.                                                                                                    |
|    | Управление главным<br>экраном    | Управляйте главным экраном, создавая папки и размещая часто<br>используемые приложения и папки на док-станции для<br>обеспечения удобного доступа. Просто прикоснитесь и<br>удерживайте значок приложения, пока он не начнет мигать. После<br>этого можно удалить приложение, переместить значок или<br>перетащить его на другой значок для создания новой папки.<br>Дополнительные сведения см. в разделе "Приложения".                  |
|    | Диспетчер файлов                 | Используйте приложение "Диспетчер файлов" для удобного<br>доступа к изображениям, видео, музыке и документам, которые<br>хранятся на вашем планшетном ПК. Если планшетный ПК<br>сопряжен со смартфоном BlackBerry при помощи BlackBerry Bridge,<br>можно также открывать на планшетном ПК файлы, которые<br>хранятся на смартфоне. Дополнительные сведения о подключении<br>планшетного ПК к смартфону см. в разделе "BlackBerry Bridge". |
| \$ | BlackBerry Balance               | При использовании одного устройства в рабочих и личных целях<br>BlackBerry Balance обеспечивает защиту корпоративных данных<br>без ограничения использования личных приложений. Рабочие и<br>личные данные разделяются при помощи отдельных зон, в которых<br>содержатся разные приложения, данные, сетевые подключения и<br>разрешения. Дополнительные сведения см. в параграфе о<br>BlackBerry Balance в разделе "Начало работы".       |
| S  | Режим чтения для веб-<br>страниц | Режим чтения позволяет выбирать определенный контент на веб-<br>сайте, а затем извлекать и отображать его в удобном для чтения<br>виде. Окружающий интерфейс веб-сайта, рекламные баннеры и<br>прочие объекты не отображаются на экране. Размер шрифта<br>извлеченного текста увеличивается и отображается на экране так<br>же, как на странице книги или журнала. Для перехода в режим                                                   |

|                                    | чтения просто коснитесь значка с изображением книги над веб-<br>страницей.                                                                                                    |
|------------------------------------|----------------------------------------------------------------------------------------------------|
| Documents To Go                    | Documents To Go, мощное приложение с новыми функциями и<br>усовершенствованиями, позволяет просматривать файлы в<br>формате .pdf, а также просматривать, редактировать и<br>форматировать документы Microsoft Word, таблицы Microsoft Excel и<br>презентации Microsoft PowerPoint. Если планшетный ПК настроен<br>на использование BlackBerry Balance, рабочие документы можно<br>безопасно хранить в рабочей зоне. При сопряжении планшетного<br>ПК с Bluetooth-клавиатурой можно быстрее и точнее использовать<br>комбинации быстрого набора для ввода текста и навигации в<br>Documents To Go. Дополнительные сведения см. в разделе<br>"Documents To Go". |
| Print To Go                        | Print To Go можно использовать для виртуальной печати различных<br>файлов, включая документы, веб-страницы, диаграммы и многое<br>другое, с компьютера или ноутбука на планшетный ПК с помощью<br>беспроводной сети. Вы можете просматривать, сортировать и<br>управлять цифровыми файлами, например документами,<br>заметками или списками, как будто это обычные листы бумаги.<br>Дополнительные сведения см. в разделе "Print To Go".                                                                                                    |
| Улучшения сенсорной<br>клавиатуры  | Сенсорная клавиатура была улучшена, чтобы создавать<br>сообщения электронной почты и общаться с контактами в<br>BlackBerry Messenger стало еще быстрее и удобнее. Настройки<br>включают проверку правописания, прогнозирование и<br>автоматическую правку слов. Дополнительные сведения см. в<br>разделе "Клавиатура и ввод текста".                                                                                                    |
| <b>Улучшения</b> BlackBerry Bridge | Приложение BlackBerry Bridge позволяет использовать смартфон<br>BlackBerry в качестве беспроводной мыши или клавиатуры для<br>управления планшетным ПК. Смотрите фильмы, работайте в<br>Интернете или демонстрируйте слайд-шоу на экране планшетного<br>ПК или на подключенном устройстве воспроизведения HDMI,<br>например телевизоре, проекторе или мониторе компьютера.<br>Теперь так просто приостановить воспроизведение фильма, если<br>планшетный ПК подключен к телевизору при помощи кабеля HDMI.<br>Дополнительные сведения см. в разделе "BlackBerry Bridge".                                                                                      |
| Новые возможности<br>видеочата     | Изменения в приложении "Видеочат" включают улучшения<br>пользовательского интерфейса и более глубокую интеграцию с<br>приложением "Контакты". Все существующие контакты видеочата                                                                                                    |

объединены с контактами из приложения Контакты, все новые контакты автоматически добавляются в список в приложении Контакты. Вы можете фильтровать список любимых контактов видеочата, отправлять контакту приглашение при помощи BlackBerry ID или PIN-кода планшетного ПК, а также отображать видеочат на внешнем устройстве при помощи кабеля HDMI. Дополнительные сведения см. в разделе "Видеочат".

### Знакомство с планшетным ПК

Просмотрите видеоролик о компонентах планшетного ПК: на английском языке

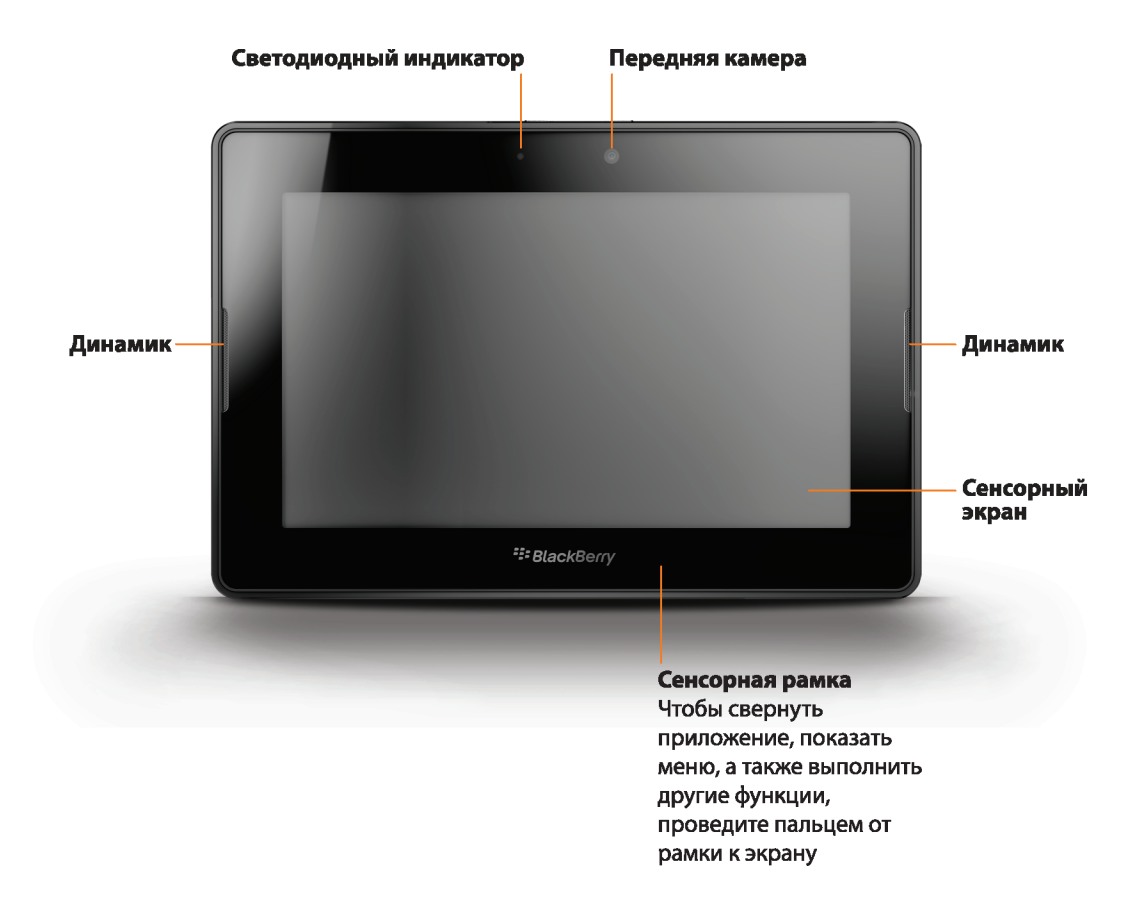

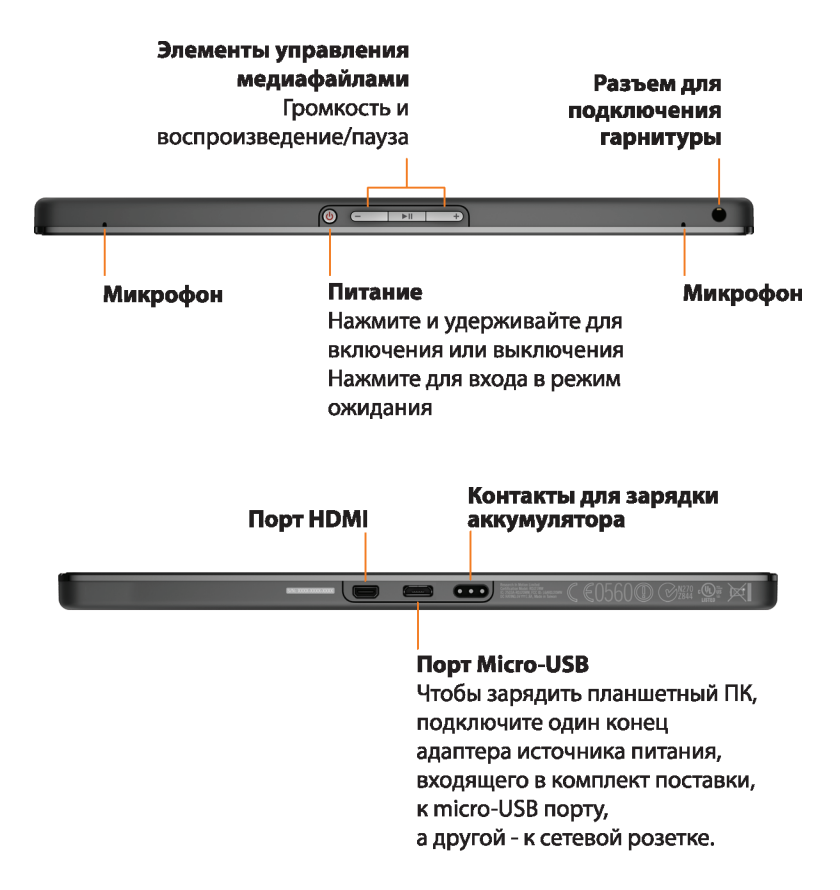

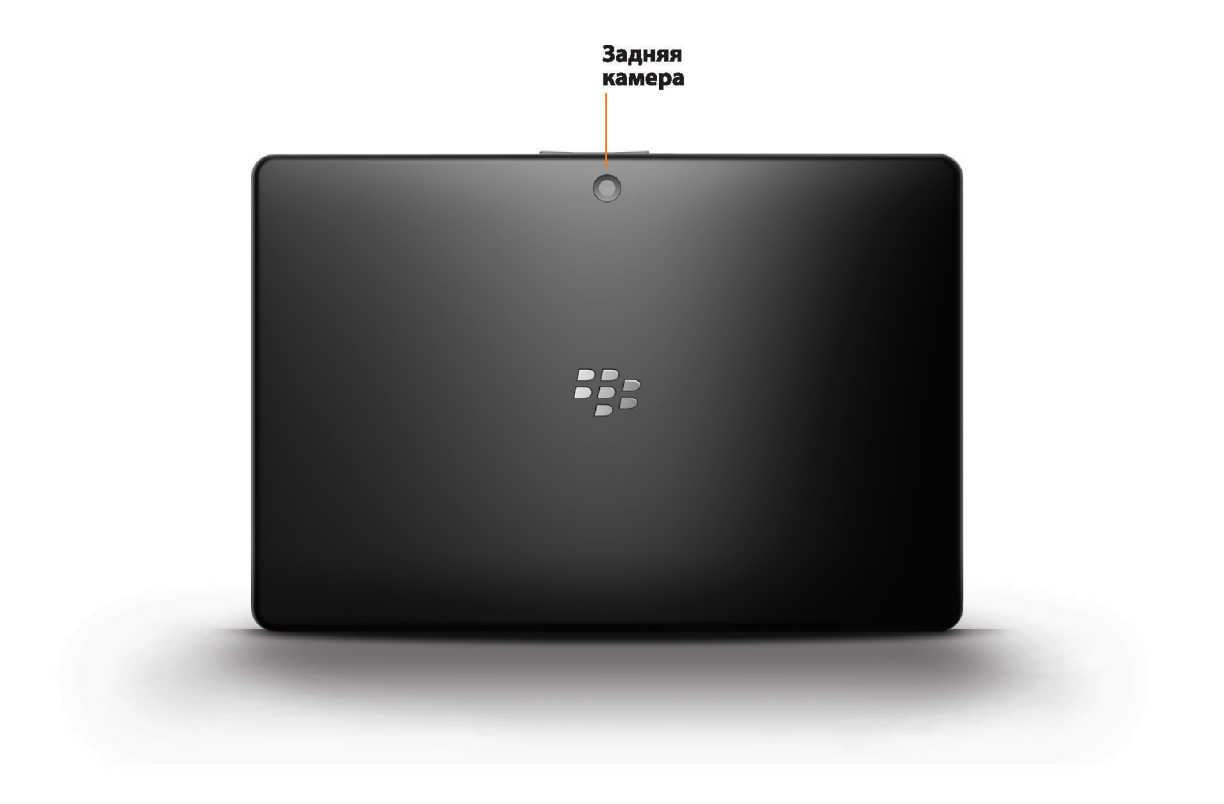

## Использование сенсорного экрана

Просмотрите видеоролик о жестах для сенсорного экрана: на английском языке

#### Прокрутка и переход между элементами

Чтобы выполнить прокрутку списка, перемещение по веб-странице, переход между изображениями и другие действия, проведите пальцем вверх и вниз или влево и вправо.

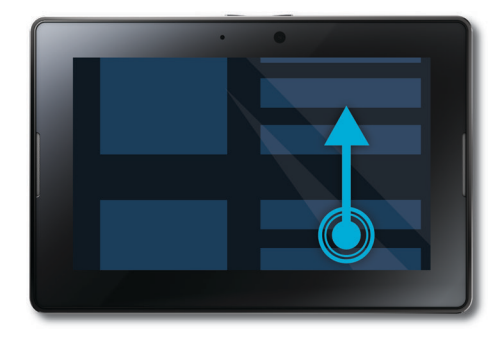

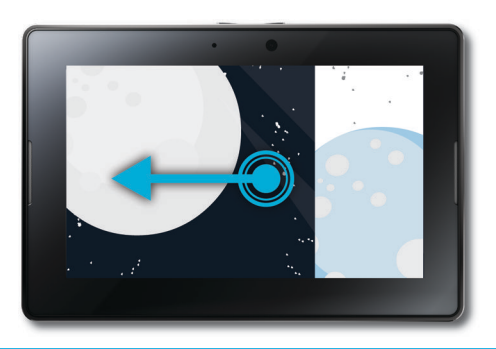

### Увеличение и уменьшение

Чтобы увеличить веб-страницу, изображение, видео и другие элементы, разведите пальцы, чтобы уменьшить — сведите.

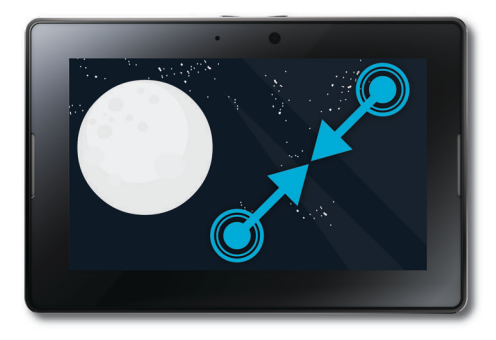

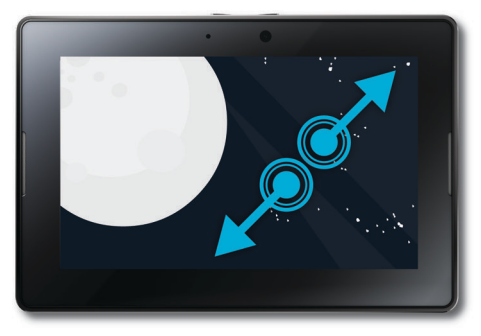

### Перенос элемента

Чтобы перенести элемент из одного места в другое, коснитесь и удерживайте его. Переместите палец в нужное место.

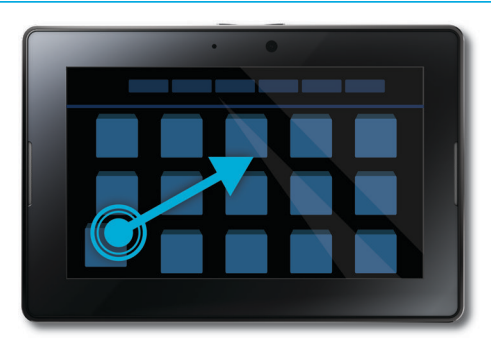

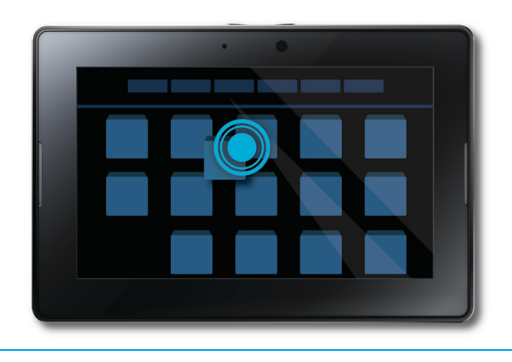

### Переход на главный экран и свертывание приложений

Чтобы перейти на главный экран и свернуть приложения, проведите пальцем от нижней части рамки к экрану.

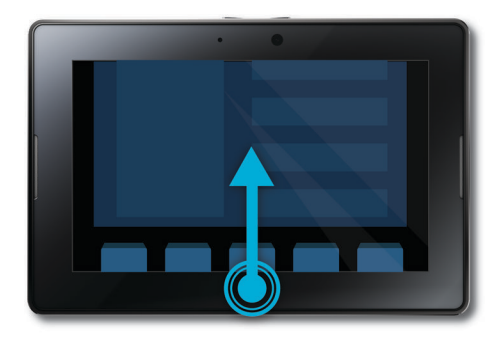

#### Отображение меню

Во многих приложениях для доступа к дополнительным функциям, параметрам и справке можно использовать меню.

Чтобы отобразить меню, находясь в приложении, проведите пальцем вниз от верхней части рамки к экрану. Чтобы закрыть меню, коснитесь экрана в любом месте за пределами меню.

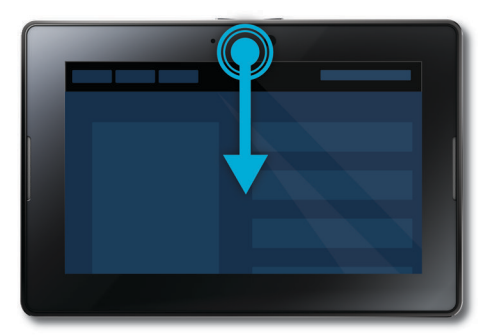

### Переключение между приложениями

Можно переключаться между приложениями без перехода на главный экран.

Чтобы переключаться между приложениями, проведите пальцем от левой или правой части рамки к экрану.

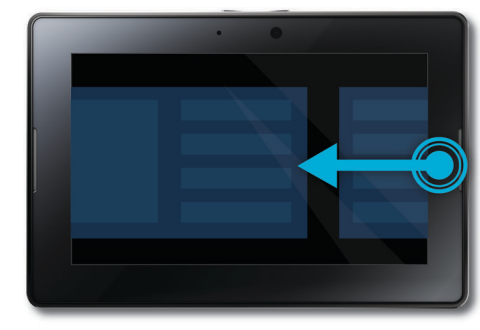

#### Отображение строки состояния

Можно открыть строку состояния, не выходя из используемого приложения. Это позволяет быстро просматривать уведомления, узнавать время, следить за уровнем заряда аккумулятора, изменять системные параметры и выполнять другие действия.

Чтобы отобразить строку состояния, проведите пальцем от верхнего левого угла рамки к экрану.

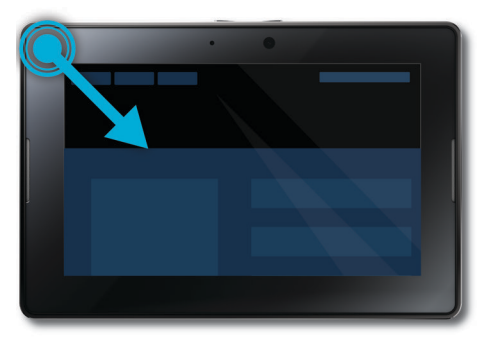

#### Закрытие приложения

Чтобы закрыть приложение, сверните его и перейдите на главный экран. Коснитесь свернутого приложения и проведите пальцем вверх.

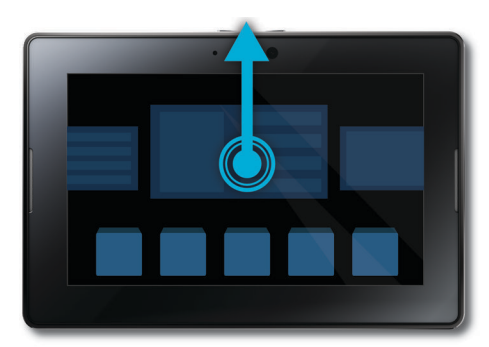

Переключение между представлениями на главном экране

Чтобы переключиться между представлениями, проведите пальцем влево или вправо в нижней части главного экрана.

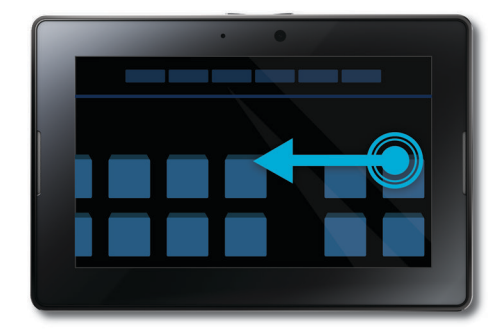

### Вывод планшетного ПК из спящего режима

После бездействия в течение некоторого времени планшетный ПК переходит в режим ожидания для экономии заряда аккумулятора. Чтобы вывести планшетный ПК из спящего режима, проведите пальцем от одной стороны рамки к другой.

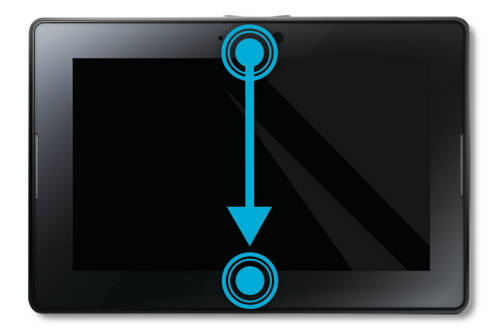

### Отображение клавиатуры

Чтобы отобразить клавиатуру, проведите пальцем от нижнего левого угла рамки к экрану.

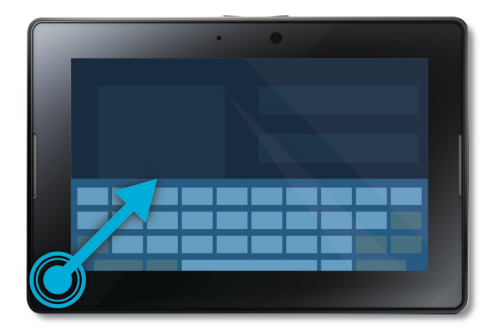

#### Быстрое увеличение и уменьшение

Чтобы выполнить быстрое увеличение или уменьшение, дважды коснитесь веб-страницы, изображения или другого контента.

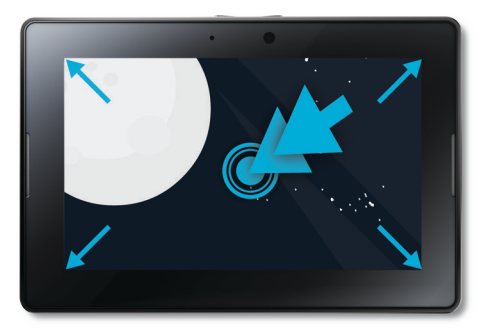

#### Назад

Чтобы перемещаться по приложению, проведите пальцем от нижней части рамки к левой части рамки. Это позволит, например, перейти от изображения к галерее изображений.

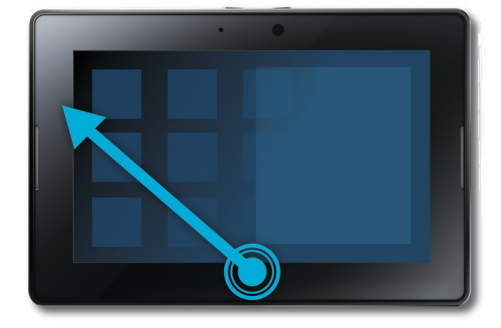

# Установка microSIM-карты

**Перед началом:** Используйте только microSIM-карту, предоставленную вашим поставщиком услуг беспроводной связи.

Если ваш планшетный ПК BlackBerry PlayBook может подключаться к сетям мобильной связи, потребуется установить microSIM-карту перед подключением к сети мобильной связи.

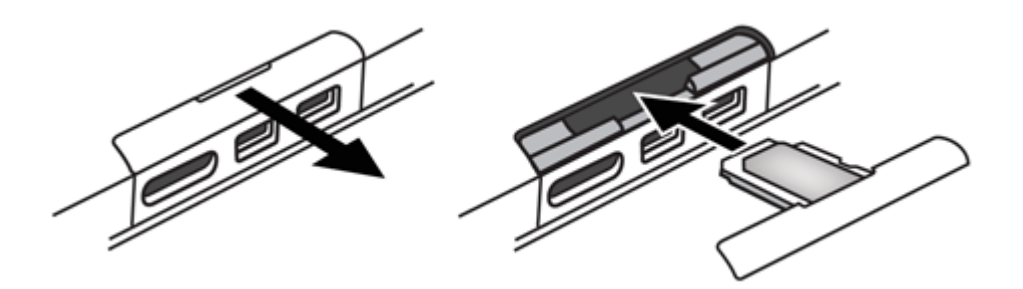

- 1. Извлеките лоток для microSIM-карты на задней стороне планшетного ПК.
- 2. Установите microSIM-карту в лоток. Убедитесь, что углы microSIM-карты точно совпадают с углами лотка.
- 3. Установите лоток для microSIM-карты в планшетный ПК. Убедитесь, что лоток встал на место со щелчком.

## Настройка главного экрана

Просмотрите видеоролик об индивидуальной настройке планшетного ПК: на английском языке

Вы уникальны, и ваш планшетный ПК BlackBerry PlayBook тоже должен быть уникальным. С этим планшетным ПК у вас есть много способов выразить свою индивидуальность, от сортировки значков на главном экране в строго определенном порядке до смены обоев рабочего стола. Кроме указанных ниже действий, также можно воспользоваться меню Параметры, которое содержит различные параметры для настройки планшетного ПК.

| Перемещение приложения                    | Нажмите и удерживайте значок. Когда значок начнет мигать, переместите его в любом направлении.    |  |
|-------------------------------------------|---------------------------------------------------------------------------------------------------|--|
| Добавление приложений на док-<br>станцию  | Нажмите и удерживайте значок. Когда он начнет мигать, переместите его на док-станцию.             |  |
| Установка изображения в качестве<br>обоев | Коснитесь изображения. Проведите пальцем вниз от верхней рамки.<br>Коснитесь Установить как обои. |  |

# Просмотр уведомлений

Планшетный ПК BlackBerry PlayBook использует уведомления для информирования об обновлениях программного обеспечения, новых сообщениях, событиях в календаре, уровне заряда аккумулятора и т. д. При появлении нового уведомления верхний левый или верхний правый угол экрана светится красным.

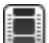

Просмотрите видеоролик об обновлении программного обеспечения: на английском языке

Выполните одно из следующих действий:

- В приложении проведите пальцем от левого верхнего угла рамки к экрану. Коснитесь 🚺 .
- На главном экране в строке состояния коснитесь 🕕 .

| Возврат к предыдущему экрану            | Коснитесь экрана в любом месте за пределами окна уведомления.                                                                                 |
|-----------------------------------------|----------------------------------------------------------------------------------------------------|
| Закрытие уведомления                    | Коснитесь 😰 .                                                                                                    |
| Просмотр уведомления определенного типа | В строке состояния коснитесь значка, соответствующего типу уведомления, которое требуется просмотреть.                                        |
| Переход к соответствующему приложению   | Коснитесь сообщения уведомления. Например, если коснуться<br>уведомления об электронной почте, сообщение откроется в<br>приложении Сообщения. |

## Значки в строке состояния

В строке состояния на главном экране отображаются следующие значки. Коснитесь значка, чтобы изменить параметр.

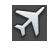

Режим "в самолете"

Отключение режима "в самолете" для восстановления беспроводных соединений. Чтобы включить режим **"**в

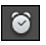

### Будильник

Включение или выключение будильника. Чтобы установить будильник, откройте приложение Часы и коснитесь часов.

|   | самолете", коснитесь 🔯 . Установите<br>значение Вкл.                                                                                                    |      |                                                                                                    |
|---|----------------------------------------------------------------------------------------------------|------|----------------------------------------------------------------------------------------------------|
|   | Питание                                                                                                    | (p)  | BlackBerry Bridge                                                                                                    |
|   | Проверка уровня заряда аккумулятора и<br>уменьшение яркости экрана для<br>продления времени работы аккумулятора.<br>Также можно перевести планшетный ПК в<br>режим ожидания, выключить,<br>заблокировать или перезагрузить его. |      | Отключение смартфона BlackBerry и<br>блокировка или разблокировка<br>содержимого смартфона, подключенного к<br>планшетному ПК. Чтобы установить<br>подключение между планшетным ПК и<br>смартфоном с помощью BlackBerry Bridge,<br>коснитесь :> BlackBerry Bridge. |
| * | Bluetooth                                                                                                    |      | Режим разработки                                                                                                    |
|   | Включение или выключение Bluetooth-<br>подключения. Чтобы выполнить<br>сопряжение планшетного ПК с другим<br>устройством, коснитесь 🏹 > Bluetooth.                                                                              |      | Включение и выключение режима<br>разработки. Чтобы включить режим<br>разработки для включения инструментов<br>разработки ПО, коснитесь<br>Безопасность. Коснитесь Режим<br>разработки.                                                                             |
|   | Музыка                                                                                                    |      | Режим презентации                                                                                                    |
|   | Приостановка воспроизведения, быстрая<br>перемотка текущей песни вперед или<br>назад.                                                                                                    |      | Означает, что выполняется просмотр<br>видео или презентации в режиме<br>презентации и планшетный ПК подключен<br>ко внешнему дисплею с помощью кабеля<br>HDMI.                                                                                                    |
|   | Блокировка ориентации                                                                                                    | 0    | Уведомления                                                                                                    |
| _ | Выбор горизонтального или вертикального<br>режима работы планшетного ПК.                                                                                                    |      | Просмотр уведомлений, включая<br>обновления приложений.                                                                                                    |
| ₽ | Настройки                                                                                                    |      | Обновление ПО                                                                                                    |
|   | Доступ ко всем настройкам планшетного<br>ПК, например BlackBerry ID, средствам<br>беспроводной связи и настройкам<br>безопасности.                                                                                              | -    | Загрузка беспроводного обновления ПО.                                                                                                    |
|   | Функция Wi-Fi включена                                                                                                    | (((+ | Нет подключения к сети Wi-Fi                                                                                                    |
|   | Функция Wi-Fi включена и устройство подключено к указанной сети Wi-Fi.                                                                                                    |      | Функция Wi-Fi включена, но устройство не<br>подключено к сети Wi-Fi. Чтобы                                                                                                    |

|       |                                                                                                    | подключиться к сети Wi-Fi, коснитесь 😥 > <b>Wi-Fi</b> .                                                                                                    |
|-------|----------------------------------------------------------------------------------------------------|----------------------------------------------------------------------------------------------------|
| ((t•  | Функция Wi-Fi выключена<br>Функция Wi-Fi выключена. Чтобы<br>подключиться к сети Wi-Fi, коснитесь 🄯 ><br>Wi-Fi.                     | <ul> <li>Подключение к мобильной сети активно</li> <li>Подключение к мобильной сети активно, и<br/>устройство подключено к указанной сети.</li> <li>Значок отображает тип сети мобильной<br/>связи, к которой подключено устройство.</li> </ul> |
| ("ዋ") | Подключение к мобильной сети отсутствует<br>Чтобы подключиться к мобильной сети,<br>коснитесь 🔅 > Мобильная сеть.                   | Подключение к мобильной сети неактивно<br>Чтобы включить функцию подключения к<br>мобильной сети, коснитесь значка и<br>выберите Включить.                                                                                                    |
|       | Роуминг<br>Для настройки параметров роуминга,<br>коснитесь 🔯 > Мобильная сеть.                                                      | МісгоSIM-карта не обнаружена<br>Коснитесь для просмотра видео об<br>установке microSIM-карты.                                                                                                    |
|       | BlackBerry Balance<br>Блокировка или разблокировка<br>корпоративной (рабочей) зоны, если она<br>была создана вашим администратором. | Уведомление календаря<br>Запуск приложения "Календарь" для<br>просмотра назначенной встречи.                                                                                                    |
|       | Уведомление по электронной почте<br>Переход в папку входящих сообщений для                                                          |                                                                                                    |

При подключении к смартфону BlackBerry с помощью приложения BlackBerry Bridge, следующие значки уведомляют о новом сообщении электронной почты, встречах и т. п. Чтобы отключить уведомления для определенных приложений, на экране Свойства устройства в приложении BlackBerry Bridge на смартфоне выберите нужные приложения и учетные записи для отображения на планшетном ПК. Дополнительные сведения см. в разделе BlackBerry Bridge в справке.

| Электронная почта | BI | Календарь |
|-------------------|----|-----------|
| BBM               |    | Задача    |

# Переход на новый планшетный ПК

#### Перед началом:

Если требуется перейти на новый планшетный ПК BlackBerry PlayBook, можно использовать программное обеспечение BlackBerry Desktop Software на компьютере, чтобы перенести медиафайлы, приложения и настройки с текущего планшетного ПК на новый.

- 1. На компьютере в BlackBerry Desktop Software, щелкните Справка > Проверка обновлений. Если доступно обновление, щелкните его, чтобы обновить версию BlackBerry Desktop Software.
- 2. Щелкните Устройство > Переход на новое устройство.
- 3. Щелкните значок используемого планшетного ПК.
- Выберите медиафайлы, приложения или параметры, которые требуется перенести, и укажите необходимые параметры.
- 5. Следуйте инструкциям на экране для создания резервной копии данных планшетного ПК и подключения нового планшетного ПК к компьютеру.
- 6. Щелкните значок нового планшетного ПК для импорта данных.

Не забудьте удалить все данные с планшетного ПК, прежде чем продать его, передать другому лицу или отправить на утилизацию. В целях защиты окружающей среды перейдите по адресу: www.blackberry.com/ recycling, чтобы ознакомиться с информацией о возврате планшетного ПК в компанию RIM на переработку и безопасную утилизацию.

# Настройка планшетного ПК

После выполнения всех рекомендаций мастера установки можно настроить планшетный ПК в соответствии с личными предпочтениями, изменив необходимые параметры. Для изменения доступны следующие параметры: время, вид клавиатуры и язык.

- 1. Для индивидуальной настройки планшетного ПК в строке состояния коснитесь 🔯 .
  - Для установки даты и времени на главном экране коснитесь Дата и время и заполните поля.
  - Для изменения типа клавиатуры коснитесь Клавиатура.
  - Для изменения языка коснитесь Язык.

- Для настройки работы приложений в фоновом режиме коснитесь Общие. В раскрывающемся списке Поведение приложений коснитесь Демонстрация.
- 2. Чтобы установить нестандартные часы, на главном экране коснитесь приложения Часы.

# O BlackBerry ID

С помощью BlackBerry ID можно получать доступ к продуктам, сайтам, услугами и приложениям BlackBerry, включая магазин BlackBerry App World. Создав BlackBerry ID, можно использовать один адрес электронной почты и пароль для доступа к любому продукту, поддерживающему BlackBerry ID.

При настройке планшетного ПК BlackBerry PlayBook вам будет предложено создать BlackBerry ID. Вы можете выбрать адрес, который нужно использовать в качестве BlackBerry ID. Имя пользователя и пароль, которые вы используете для доступа к учетным записям электронной почты на смартфоне BlackBerry, отличаются от данных в BlackBerry ID.

Для обновления своих данных BlackBerry ID перейдите по ссылке https://blackberryid.blackberry.com/bbid/login/.

# O BlackBerry Balance

BlackBerry Balance обеспечивает защиту корпоративных данных без ограничения использования личных приложений. Используя отдельные разделы на планшетном ПК, которые называются зонами, можно разделять рабочие и личные данные. Зона — это группа приложений, данных и сетевых соединений, допускающая отдельный контроль и управление. У нее есть отдельное хранилище данных, разрешения для приложений и правила сетевой маршрутизации.

По умолчанию, на планшетном ПК BlackBerry PlayBook используется личная зона. Отдел ИТ может создать рабочую зону с помощью приложения администрирования. Зону BlackBerry Bridge можно использовать для создания отдельной области для просмотра данных и приложений на смартфоне BlackBerry.

Личная зона позволяет использовать планшетный ПК для работы с личной информацией без применения корпоративной политики безопасности в пределах личной зоны. В личной зоне можно загружать видео, играть в игры он-лайн и загружать личные фото или публикации на Facebook без применения ограничений организации.

В рабочей зоне может содержаться измененная версия BlackBerry App World с приложениями, которые разрешено загружать в соответствии с политикой безопасности организации. В зоне также может содержаться область для создания, редактирования и сохранения рабочих документов и презентаций.

# Обзор настроек планшетного ПК

На планшетном ПК BlackBerry PlayBook имеется панель настроек, при помощи которой можно изменять его настройки. Чтобы получить доступ к настройкам, в строке состояния коснитесь 🔯 .

Сведения о выполнении задач, приведенных в таблице, см. в соответствующем разделе Справки.

| Вкладка                 | Описание                                                                                                    |
|-------------------------|----------------------------------------------------------------------------------------------------|
| Сведения                | Найти общую информацию, сведения о компонентах, операционной системе и<br>сетевых подключениях, а также юридическую информацию и сведения о SIM-<br>карте.          |
| Режим «В полете»        | Отключить все беспроводные подключения.                                                                                                    |
| Wi-Fi                   | Настроить сеть Wi-Fi и использовать расширенные функции для подключения вручную или WPS для подключения к сети.                                                     |
| Сеть мобильной связи    | Настроить мобильную службу данных и получить доступ к расширенным параметрам, чтобы вручную настроить подключения APN или VPN. Проверить установку micro SIM-карты. |
| Обновления ПО           | Просмотреть сведения о текущей версии ПО планшетного ПК и проверить наличие обновлений ПО.                                                                          |
| Bluetooth               | Включить и настроить связь Bluetooth, добавить новые Bluetooth-совместимые<br>устройства и просмотреть текущий список сопряженных устройств.                        |
| BlackBerry ID           | Просмотреть текущую информацию BlackBerry ID, войти в учетную запись<br>BlackBerry ID и изменить пароль BlackBerry ID.                                              |
| Учетные записи          | Создать на планшетном ПК учетные записи, которые будут использоваться<br>вашими зонами в BlackBerry Balance.                                                        |
| BlackBerry Bridge       | Выполнить настройку BlackBerry Bridge со стороны планшетного ПК.                                                                                                    |
| BlackBerry Balance      | Создать и заблокировать область, а также изменить пароль области.                                                                                                   |
| Подключение к Интернету | Установить подключение к смартфону BlackBerry с поддержкой Bluetooth для<br>совместного использования Интернет-соединения.                                          |

| Вкладка                           | Описание                                                                                                    |
|-----------------------------------|----------------------------------------------------------------------------------------------------|
| Экран                             | Настроить внешний вид экрана планшетного ПК при работе от аккумулятора и при подключении к внешнему источнику питания.                                                                                                    |
| HDMI                              | Подключить планшетный ПК к устройству воспроизведения HDMI, например к монитору, телевизору или проектору.                                                                                                    |
| Звуковые сигналы и<br>уведомления | Настроить общий уровень громкости планшетного ПК, активировать функцию<br>AUDIOBOOST при использовании наушников, а также установить звуковые и<br>визуальные уведомления.                                                         |
| Общие                             | Настроить работу приложений в фоновом режиме.                                                                                                    |
| Хранение и обмен<br>данными       | Настроить доступ к файлам, хранящимся на планшетном ПК, включая USB-<br>подключение, сетевую идентификацию, совместный доступ к файлам,<br>совместный доступ к Wi-Fi, а также защитный пароль для совместного доступа к<br>файлам. |
| Безопасность                      | Настроить разрешения приложений, сертификаты, пароли, учетные данные VPN и настройки SIM-карты. Активировать режим разработки и удалить все данные с планшетного ПК.                                                               |
| Язык                              | Изменить настройки языка и страны/региона на планшетном ПК.                                                                                                    |
| Клавиатура                        | Изменить тип клавиатуры и настроить проверку правописания и автоматическое завершение слов.                                                                                                    |
| Дата и время                      | Изменить часовой пояс, время или отображение даты.                                                                                                    |

# Сообщения

# Добавление адреса электронной почты и учетной записи социальной сети

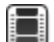

Просмотрите видеоролик об использовании приложения Сообщения: на английском языке

Экономьте время, читая все сообщения, приходящие по эл. почте или из социальных приложений, в одном ящике на планшетном ПК BlackBerry PlayBook. Отвечайте на деловые письма и сообщения из Facebook в одном месте. Если в вашей организации используется технология BlackBerry Balance, вам может понадобиться пароль для доступа к корпоративной электронной почте.

- 1. Коснитесь 🔅 .
- 2. Коснитесь Учетные записи > Добавить новую учетную запись.
- 3. Коснитесь типа учетной записи.
- 4. Введите информацию учетной записи
- 5. Коснитесь Продолжить.
- 6. Измените настройки учетной записи, например имя и настройки синхронизации.
- 7. Коснитесь Сохранить.

# Добавление адреса электронной почты вручную

Для настройки адреса электронной почты на планшетном ПК BlackBerry PlayBook может потребоваться дополнительная информация, помимо имени пользователя и пароля. Например, при добавлении рабочей учетной записи эл. почты Microsoft Exchange необходимо указать домен или адрес сервера. Для уточнения необходимой информации свяжитесь с системным администратором.

Сообщения

При добавлении учетной записи электронной почты POP или IMAP необходимо удостовериться в наличии следующей информации от поставщика услуг электронной почты:

- Тип сервера обмена сообщениями (РОР или IMAP)
- Адрес сервера входящих и исходящих сообщений
- Номера портов сервера входящих и исходящих сообщений
- Настройки протокола SSL-сервера входящих и исходящих сообщений
- Наличие поддержки push-сообщений
- 1. Коснитесь 🌣 .
- 2. Коснитесь > Учетные записи > Добавить новую учетную запись > Эл. почта, Календарь и Контакты.
- 3. Коснитесь Расширенные настройки.
- 4. Коснитесь типа адреса, который нужно добавить.
- 5. Введите информацию учетной записи
- 6. Коснитесь Сохранить.

# Просмотр сообщений

При открытии приложения появляется список сообщений всех учетных записей. Данный список сообщений содержит все сообщения электронной почты и сообщения из социальных приложений, таких как Facebook и Twitter. Вы также можете просматривать все сообщения с определенного адреса электронной почты.

- 1. Коснитесь 👩 .
- 2. Коснитесь учетной записи.

### Просмотр папок

- 1. Коснитесь 🧔 .
- 2. Коснитесь учетной записи.
- 3. Коснитесь 🚞 .

## Отправка электронного сообщения

- 1. Коснитесь 🖓 .
- 2. Введите адрес электронной почты или имя контакта в поле Кому.
- 3. Введите сообщение.
  - Чтобы добавить вложение, коснитесь 🚺 .
  - Чтобы выбрать степень важности, коснитесь 👖 .
  - Чтобы сохранить черновик сообщения, коснитесь 🔀 > Сохранить.
- 4. Чтобы отправить сообщение, коснитесь 🔊 .

| Ответ на сообщение           | Коснитесь 🔀 . |
|------------------------------|---------------|
| Ответ на все сообщения       | Коснитесь 🏹 . |
| Переадресация сообщения      | Коснитесь 🔀 . |
| Отметка сообщения флагом     | Коснитесь 下 . |
| Конвертация сообщения в файл | Коснитесь 📩 . |
| Поиск сообщения              | Коснитесь 💽 . |
| Удаление сообщения           | Коснитесь 📷 . |

## Обновление сообщений и папок

| Обновление списка сообщений | В списке сообщений проведите пальцем вниз по экрану.                                                     |
|-----------------------------|----------------------------------------------------------------------------------------------------|
| Обновление папок            | Если в папке нет сообщений, коснитесь 🕥 . Если в папке есть сообщения, проведите пальцем вниз по экрану. |

# Советы по работе с сообщениями

| Переключение между созданием черновика<br>сообщения и просмотром папки входящих сообщений | Проведите пальцем вниз от верхней рамки. Коснитесь<br>Сообщения.                                                   |
|-------------------------------------------------------------------------------------------|----------------------------------------------------------------------------------------------------|
| Переход к черновику сообщения                                                             | Проведите пальцем вниз от верхней рамки. Коснитесь черновика.                                                      |
| Создание нового сообщения                                                                 | Проведите пальцем вниз от верхней рамки. Коснитесь Создать.                                                        |
| Создание сообщения Facebook, LinkedIn или Twitter                                         | В папке входящих сообщений коснитесь 🔀 .<br>Коснитесь значка. Введите часть имени контакта.<br>Коснитесь контакта. |

### Цепочки переписки

Данная функция позволяет объединять сообщения электронной почты в цепочки переписки для удобного просмотра. Сообщения группируются по темам. Первым в цепочке отображается самое последнее сообщение.

| Просмотр всех сообщений в виде цепочки переписки      | В списке сообщений коснитесь 🔄 .                                                                                                    |
|-------------------------------------------------------|----------------------------------------------------------------------------------------------------|
| Отключение функции группировки в цепочки<br>переписки | Проведите пальцем вниз от верхней рамки. Коснитесь<br>. Коснитесь Отображение и действия. В<br>раскрывающемся списке Отображать как щелкните<br>Отдельные сообщения. |

# Изменение адреса эл. почты по умолчанию

При добавлении адреса на планшетный ПК BlackBerry PlayBook этот адрес будет использоваться по умолчанию для отправки сообщений электронной почты и приглашений из календаря. Если вы добавили на планшетный ПК больше одного адреса электронной почты, можно изменить настройки по умолчанию для приложений Сообщения и Календарь.

Коснитесь 🔯 > Учетные записи > Учетные записи по умолчанию.

- Чтобы изменить адрес электронной почты по умолчанию, используемый для отправки сообщений, коснитесь адреса в раскрывающемся списке Эл. почта.
- Чтобы изменить адрес электронной почты по умолчанию, используемый для приглашений из календаря, коснитесь адреса в раскрывающемся списке Календарь.

# Изменение параметров учетной записи эл. почты

- 1. Проведите пальцем вниз от верхней рамки.
- 2. Коснитесь 🔯 .
  - Чтобы изменить параметры списка сообщений и установить оповещения о сообщениях, коснитесь Настройка и параметры отображения сообщений.
  - Чтобы добавить подпись или установить автоматический ответ об отсутствии на рабочем месте, коснитесь Настройки электронной почты.

# Устранение неисправностей: электронная почта

| Проблема                                               | Возможная причина или решение                                                                                                    |
|--------------------------------------------------------|----------------------------------------------------------------------------------------------------|
| Не удается добавить адрес<br>электронной почты         | Убедитесь, что для адреса эл. почты была указана достоверная информация<br>учетной записи.                                                                                                    |
|                                                        | Чтобы добавить адрес корпоративной электронной почты, обратитесь к<br>системному администратору. Возможно, потребуется добавить адрес<br>электронной почты вручную.                                          |
| Не удается отправить<br>сообщение электронной<br>почты | Убедитесь, что планшетный ПК подключен к сети Wi-Fi, или попробуйте подключиться к другой сети Wi-Fi.                                                                                                    |
| Сообщения электронной почты не приходят                | Убедитесь, что функция синхронизации адресов электронной почты включена. В строке состояния коснитесь 🔯 > Учетные записи. Коснитесь учетной записи. Убедитесь, что функция Синхронизация эл. почты включена. |
|                                                        | Убедитесь, что планшетный ПК подключен к сети Wi-Fi, или попробуйте подключиться к другой сети Wi-Fi.                                                                                                    |
|                                                        | Убедитесь, что пароль к учетной записи электронной почты указан правильно.                                                                                                    |
| Я не вижу сообщения в<br>папке                         | По умолчанию синхронизируются папки Входящие, Исходящие и Отправленные.<br>Для просмотра сообщений в других папках может потребоваться обновить папки.                                                       |

# Контакты

# Добавление, изменение и удаление контактов

|     | Просмотрите ви   | цеоролик об использовании приложения Контакты: на английском языке |
|-----|------------------|--------------------------------------------------------------------|
| 1.  | Чтобы добавить н | онтакт, коснитесь 🎦 .                                              |
| 2.  | Введите сведени: | а контакта.                                                        |
| 3.  | Коснитесь 🔽 .    |                                                                    |
| Изм | енение контакта  | Коснитесь 🧪 .                                                      |
| Уда | ление контакта   | Коснитесь 📷 .                                                      |

# Объединение контактов

При добавлении нескольких учетных записей эл. почты или социальных приложений, например LinkedIn, на планшетный ПК BlackBerry PlayBook выполняется автоматическое объединение контактов из этих источников, если можно удостовериться в том, что эти контакты принадлежат одному человеку (например, при наличии одинакового имени, фамилии или номера мобильного телефона). Если в списке контактов все еще присутствуют дублирующиеся записи, их можно объединить в одну запись контакта.

- 1. Коснитесь контакта.
- 2. Коснитесь 🔗 .
- 3. Коснитесь Добавить ссылку.
- 4. Введите имя контакта.
- 5. Коснитесь 🔗 рядом с контактом, который требуется объединить.
- 6. Коснитесь 🔽 .

## Просмотр контакта

| Просматривайте данные контакта, включая<br>номера телефонов и адреса электронной почты.                              | Коснитесь i . |
|----------------------------------------------------------------------------------------------------|---------------|
| Просматривайте статусы в социальных приложениях, например Twitter.                                                   | Коснитесь 🎒 . |
| Просматривайте ленты новостей об организации<br>контакта. Коснитесь заголовка, чтобы прочитать<br>новость полностью. | Коснитесь 📷 . |
| Просматривайте мероприятия контакта в<br>будущем и в прошлом.                                                        | Коснитесь 10. |
| Просматривайте общие контакты                                                                                        | Коснитесь 🖴 . |
| Просматривайте общие места                                                                                           | Коснитесь ♀ . |

# Добавление изображения контакта

- 1. Коснитесь контакта.
- 2. Коснитесь 🧪 .
- 3. Коснитесь области изображения.
  - Чтобы использовать изображение из какого-либо социального приложения, например Facebook, коснитесь изображения в списке.
  - Для просмотра изображений коснитесь 📷 . Коснитесь изображения > ОК.
  - Чтобы сделать снимок, коснитесь 🧿 .

### Поиск контакта

- 1. Коснитесь 📿 .
  - Для поиска контакта в списке контактов введите имя контакта частично или полностью.
  - Для поиска контакта в своей организации введите имя контакта частично или полностью. Коснитесь Удаленный поиск.
- 2. Чтобы закрыть панель поиска, коснитесь 💽 .

## Сортировка контактов

- 1. Проведите пальцем вниз от верхней рамки.
- 2. Коснитесь Сортировать.
- 3. Коснитесь способа сортировки контактов.

# Применение фильтров к контактам

Коснитесь 🛺 .

- Для просмотра избранных контактов коснитесь Избранное.
- Для просмотра контактов в видеочате коснитесь Видеочат.
# Не удалось выполнить синхронизацию контактов

Убедитесь, что функция синхронизации контактов включена. В строке состояния коснитесь 🔯 > Учетные записи. Коснитесь учетной записи. Убедитесь, что функция Синхронизация контактов включена.

# Календарь

# Добавление, изменение и удаление мероприятий

|            | Просмотрите        | видеоролик об использовании календаря: на английском языке                           |
|------------|--------------------|--------------------------------------------------------------------------------------|
| 1.         | Коснитесь 📑        |                                                                                      |
|            | • Введите ин       | формацию о мероприятии.                                                              |
|            | • Чтобы приг       | ласить человека, введите имя или адрес электронной почты участника в поле Участники. |
| 2.         | Коснитесь 🔽        |                                                                                      |
| Изм<br>мер | енение<br>оприятия | Коснитесь 🧪 .                                                                        |
| Уда<br>соб | ление<br>ытия      | Коснитесь 📷 .                                                                        |

# Ответ на приглашение на собрание

В приглашении коснитесь Принять, Под вопросом или Отклонить.

- Для отправки ответа без добавления комментариев коснитесь Отправить.
- Для добавления комментариев к ответу введите комментарии. Коснитесь Отправить.

## Просмотр календаря

Существует несколько способов просмотра календарей. Чтобы вернуться к мероприятиям и встречам на текущий день, коснитесь 💹 .

| Чтобы просмотреть мероприятия и<br>встречи на неделю       | Коснитесь                    |
|------------------------------------------------------------|------------------------------|
| Чтобы просмотреть мероприятия и<br>встречи на текущий день | В режиме недели, коснитесь 🔀 |
| Чтобы просмотреть мероприятия и<br>встречи на месяц        | Коснитесь 🔢 .                |

### Изменение настроек календаря.

- 1. Проведите пальцем вниз от верхней рамки.
- 2. Коснитесь 🔯 .
  - Чтобы изменить настройки напоминаний о мероприятиях, день, с которого начинается неделя, и другие настройки, коснитесь Отображение и действия.
  - Чтобы изменить цвет каждого календаря, коснитесь Предпочтения. Коснитесь календаря. Коснитесь цвета.

#### Переключение между календарями

Если планшетный ПК BlackBerry PlayBook связан с несколькими учетными записями электронной почты, на нем могут быть доступны несколько календарей. Вы можете переключаться между календарями, просматривать все календари одновременно или выбирать, какие календари нужно просмотреть.

1. Проведите пальцем вниз от верхней рамки.

2. Коснитесь календаря или календарей, которые хотите просмотреть.

## Устранение неисправностей

| Проблема                                                        | Возможная причина или решение                                                                                                    |
|-----------------------------------------------------------------|----------------------------------------------------------------------------------------------------|
| Не удается выполнить синхронизацию<br>данных календаря          | Убедитесь, что функция синхронизации календаря или<br>календарей включена. В строке состояния коснитесь 🔯 ><br>Учетные записи. Коснитесь учетной записи. Убедитесь, что<br>Синхронизация календаря включена. |
| <b>Не удается синхронизировать календарь</b><br>Google Calendar | Убедитесь, что календарь включен в Google Mail.                                                                                                    |
| Не удается ответить или переслать приглашение из календаря      | Убедитесь, что добавленный адрес электронной почты можно<br>использовать в календаре.                                                                                                    |

# Браузер

# Просмотр сайтов в Интернете

#### Просмотрите видеоролик об использовании браузера: на английском языке

При просмотре веб-страницы на планшетном ПК BlackBerry PlayBook возможен просмотр мобильной или обычной версии веб-страницы. Выберите просмотр обычной версии, чтобы воспользоваться преимуществами полноэкранного режима планшетного ПК.

| Поиск или переход на веб-страницу         | В адресной строке введите ключевые слова для поиска или веб-адрес.<br>Коснитесь Перейти.                                                                                                    |
|-------------------------------------------|----------------------------------------------------------------------------------------------------|
| Обновление веб-страницы                   | В адресной строке коснитесь 💽 .                                                                                                    |
| Открытие новой вкладки                    | Проведите пальцем вниз от верхней рамки. Коснитесь 🔸 .                                                                                                    |
| Переход по вкладкам                       | Проведите пальцем вниз от верхней рамки. Коснитесь миниатюры.                                                                                                    |
| Сохранение изображения с веб-<br>страницы | Нажмите и удерживайте изображение. Коснитесь Сохранить изображение.                                                                                                    |
| Просмотр журнала браузера                 | Коснитесь 🗿 .                                                                                                    |
| Изменение масштаба                        | Коснитесь экрана большим и указательным пальцами, а затем сведите<br>или разведите их для увеличения или уменьшения. Дважды коснитесь<br>экрана для увеличения изображения или текстового столбца. |
| Открытие загруженного файла               | Проведите пальцем вниз от верхней рамки. Коснитесь 💵 .                                                                                                    |
| Скрытие панели навигации                  | На панели навигации коснитесь 🔲 .                                                                                                    |
| Отображение панели навигации              | Проведите пальцем вниз от верхней рамки. Коснитесь 🔲 .                                                                                                    |

# Добавление веб-страниц в закладки

| Добавление страницы в закладки в<br>браузере | Откройте страницу. Коснитесь 💉 . Коснитесь Добавить в<br>закладки.                              |
|----------------------------------------------|-------------------------------------------------------------------------------------------------|
| Добавление закладки на главный экран         | Откройте страницу. Коснитесь 💉 . Коснитесь Добавить на<br>главный экран. Измените имя закладки. |
| Просмотр закладок                            | Коснитесь ★ .                                                                                   |
| Удаление закладки                            | На экране Закладки коснитесь 🗾 . Рядом с закладкой коснитесь<br>⊠ .                             |

# Изменение параметров браузера

- 1. Проведите пальцем вниз от верхней рамки, чтобы отобразить меню.
- 2. Коснитесь 🜣 .

| Включение закрытого<br>просмотра            | Когда включена функция закрытого просмотра, браузер сохраняет журнал,<br>кэшированные файлы, файлы cookie и другие сведения только временно. При<br>закрытии браузера эти сведения удаляются. |
|---------------------------------------------|----------------------------------------------------------------------------------------------------|
|                                             | Коснитесь Конфиденциальность и безопасность. Установите для параметра<br>Закрытый просмотр значение Вкл.                                                                                      |
| Удаление сохраненных<br>данных              | Коснитесь Конфиденциальность и безопасность > Очистить все.                                                                                                    |
| Передача данных о<br>местоположении на веб- | Некоторые веб-сайты используют данные о местоположении пользователя для отображения адаптированных материалов.                                                                                |
| Сайты                                       | Коснитесь Разрешения. Установите для параметра Разрешить веб-сайтам доступ к моему местоположению значение Вкл.                                                                               |

# Не удается воспроизвести песню или видео на веб-странице

Возможно, не поддерживается формат или не работает ссылка.

# BlackBerry Bridge

# Сведения о BlackBerry Bridge

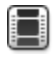

Просмотрите видеоролик о BlackBerry Bridge: на английском языке

Просмотрите видеоролик об использовании BlackBerry Bridge для доступа к BlackBerry Messenger: на английском языке

Если на смартфоне BlackBerry Device Software установлено ПО BlackBerry 5.0 или более поздней версии, к нему можно подключать планшетный ПК BlackBerry PlayBook для доступа к электронной почте, календарям, файлам, BlackBerry Messenger и другим данным непосредственно с планшетного ПК. После подключения смартфон также можно использовать в качестве беспроводного пульта дистанционного управления планшетным ПК.

Подключение планшетного ПК к смартфону осуществляется с помощью технологии Bluetooth. Для подключения на смартфоне необходимо установить приложение BlackBerry Bridge. Это приложение можно загрузить в магазине BlackBerry App World.

Когда планшетный ПК и смартфон подключены друг к другу, на главном экране планшетного ПК в папке BlackBerry Bridge отображаются следующие значки:

|    | BBM                                                                                                    |
|----|----------------------------------------------------------------------------------------------------|
|    | Обмен мгновенными сообщениями с контактами из BlackBerry Messenger. Все<br>возможности чата BBM на планшетном ПК.                                                                                                    |
|    | Сообщения<br>Эффективная работа с сообщениями в почтовом ящике смартфона с помощью<br>панели чтения и крупного экрана планшетного ПК. Файлы с планшетного ПК или<br>смартфона можно вкладывать в сообщения или сохранять вложения на смартфоне<br>для последующего использования. Чтобы получить доступ к сохраненным файлам,<br>откройте приложение Диспетчер файлов на планшетном ПК. |
| 31 | Календарь<br>Удобная работа с расписанием с помощью представлений дня и месяца или в<br>удобном режиме разделенного экрана.                                                                                                    |
|    | Контакты                                                                                                    |

Общение с другими пользователями в своей сети с помощью приложения Контакты. Быстрый переход к контакту для отправки сообщения электронной почты, планирования встречи или запуска чата BBM.

| Задачи                                                                                                    |
|----------------------------------------------------------------------------------------------------|
| Если список дел непрерывно растет, используйте приложение Задачи, чтобы<br>сконцентрироваться на самых важных из них.                                                                                 |
| Заметки                                                                                                    |
| Вместо бумажных заметок, которые можно легко потерять, используйте электронные<br>заметки для удобной организации и поиска информации.                                                                |
| Bridge Browser                                                                                                    |
| Работа в Интернете с использованием интернет-подключения смартфона. Если<br>администратором разрешен доступ к корпоративной внутренней сети, также можно<br>использовать внутреннюю сеть организации. |

# Новые функции и усовершенствования

| Удаленное управление                      | Используйте смартфон BlackBerry в качестве беспроводной мыши и клавиатуры<br>для управления планшетным ПК BlackBerry PlayBook.                                                     |
|-------------------------------------------|----------------------------------------------------------------------------------------------------|
| Переключение между<br>экранами            | Выберите нужный параметр в меню смартфона для удобного просмотра<br>различных элементов, например сайтов, файлов, изображений и видео, на<br>большом экране планшетного ПК.        |
| Скрытие приложений или<br>учетных записей | На экране Свойства устройства в приложении BlackBerry Bridge на смартфоне<br>выберите, какие приложения и учетные записи BlackBerry Bridge будут<br>отображаться на планшетном ПК. |
| Копирование и вставка                     | Функция копирования и вставки доступна во всех приложениях BlackBerry Bridge.                                                                                                    |
| Улучшения общего<br>характера             | Устранены различные ошибки, и улучшен интерфейс пользователя.                                                                                                    |

# Установите подключение между планшетным ПК и смартфоном с помощью BlackBerry Bridge

**Перед началом:** Для подключения планшетного ПК BlackBerry PlayBook к смартфону BlackBerry необходимо установить приложение BlackBerry Bridge из магазина BlackBerry App World на смартфоне, использующем BlackBerry Device Software 5.0 или более поздней версии.

- 1. На главном экране планшетного ПК в строке состояния коснитесь 🔯 > BlackBerry Bridge.
- 2. Коснитесь Настройка > Далее > Продолжить.
- 3. В приложении BlackBerry Bridge на смартфоне щелкните Добавить новый планшетный ПК > Продолжить.
- 4. Наведите камеру смартфона на штрих-код, расположенный на планшетном ПК, для выполнения сканирования.
- 5. На смартфоне выберите и подтвердите элементы для отображения на планшетном ПК и щелкните **Продолжить**.

# BlackBerry BridgeОсновы

| Изменение размера шрифта в<br>сообщении электронной почты | Проведите пальцем вниз от верхней рамки. Коснитесь 김 .                                                                                                    |
|-----------------------------------------------------------|----------------------------------------------------------------------------------------------------|
| Просмотр электронной почты по<br>определенному адресу     | Если на смартфоне BlackBerry используется несколько адресов<br>электронной почты, например корпоративный адрес и адрес Yahoo! Mail,<br>можно просматривать сообщения всех адресов или каждого адреса<br>отдельно. |
|                                                           | В верхней части экрана входящих сообщений коснитесь элемента Все<br>сообщения или имени отображаемого адреса. Коснитесь адреса<br>электронной почты, сообщения которого требуется просмотреть.                    |

| Просмотр электронной почты в<br>папке              | В верхней части экрана входящих сообщений коснитесь элемента Все<br>сообщения или имени отображаемого адреса. Коснитесь Просмотр<br>папки.                                                                                                    |
|----------------------------------------------------|----------------------------------------------------------------------------------------------------|
| Перемещение сообщения в папку                      | Откройте сообщение. Под сообщением коснитесь 📑 .                                                                                                    |
| Выбор нескольких сообщений                         | В нижней части экрана входящих сообщений коснитесь 😡 .                                                                                                    |
|                                                    | Установите флажок рядом с каждым сообщением, которое необходимо<br>выбрать. Коснитесь значка в нижней части экрана входящих сообщений,<br>чтобы выполнить соответствующее действие, например пометить<br>сообщение в качестве прочитанного или архивировать электронную<br>почту. |
| Просмотр одного календаря                          | В нижней части экрана коснитесь 📲                                                                                                    |
| Запуск чата ВВМ для нескольких<br>участников       | В нижней части списка контактов ВВМ коснитесь 🔜 . Коснитесь контактов, которые требуется добавить в чат.                                                                                                    |
| Просмотр профиля ВВМ или<br>отображение штрих-кода | Коснитесь своего имени или изображения профиля.                                                                                                    |
| Переключение между экранами                        | Можно легко просматривать различные элементы, доступные на<br>смартфоне, например сайты, файлы, изображения и видео на более<br>крупном экране планшетного ПК.                                                                                                    |
|                                                    | Выделите элемент на смартфоне. Нажмите клавишу <b>на и щелкните</b> и щелкните Просмотреть на PlayBook или соответствующий параметр.                                                                                                    |
| Скрытие приложений или учетных<br>записей          | На экране Свойства устройства в приложении BlackBerry Bridge на<br>смартфоне снимите флажок рядом с каждым приложением или учетной<br>записью, которые не следует показывать на экране планшетного ПК.<br>Нажмите клавишу <b>ССС</b> > Сохранить.                                 |
| Блокировка BlackBerry Bridge                       | <b>Можно заблокировать</b> BlackBerry Bridge для предотвращения доступа к<br>данным смартфона. Для разблокировки BlackBerry Bridge требуется<br>пароль смартфона.                                                                                                    |
|                                                    | На главном экране в строке состояния коснитесь 💽 > Блокировать.                                                                                                    |

# Удаленное управление

# Использование смартфона для дистанционного управления планшетным ПК

Приложение BlackBerry Bridge позволяет использовать смартфон в качестве беспроводной мыши или клавиатуры для управления планшетным ПК BlackBerry PlayBook. Смотрите фильмы, работайте в Интернете или демонстрируйте слайд-шоу на экране планшетного ПК или на подключенном устройстве воспроизведения HDMI, например телевизоре, проекторе или мониторе компьютера.

- 1. На экране смартфона щелкните приложение BlackBerry Bridge.
- 2. Убедитесь, что подключение с планшетным ПК установлено. При необходимости установите подключение между планшетным ПК и смартфоном.
- 3. Щелкните Использовать для дистанционного управления.

Для отключения функции дистанционного управления нажмите клавишу Отключить.

#### Навигация и прокрутка

| Навигация по планшетному ПК<br>BlackBerry PlayBook | На дисплее планшетного ПК очень удобно переключаться между<br>приложениями, свертывать приложения, выводить меню на экран и<br>отображать строки состояния. |
|----------------------------------------------------|----------------------------------------------------------------------------------------------------|
|                                                    | Для управления с помощью смартфона BlackBerry с физической<br>клавиатурой передвиньте курсор к краю экрана планшетного ПК.<br>Нажмите трекпад.              |
|                                                    | Для навигации по планшетному ПК с помощью сенсорного экрана<br>смартфона можно использовать жесты, поддерживаемые планшетным<br>ПК.                         |

| Прокрутка                             | Нажмите и удерживайте клавишу <b>alt</b> и проведите пальцем вверх или<br>вниз по трекпаду. При управлении с помощью сенсорного экрана<br>поместите два пальца на экран и проведите вверх или вниз.                                                                                  |
|---------------------------------------|----------------------------------------------------------------------------------------------------|
| Совет по работе с браузером           | Функции дистанционного управления позволяют открывать ссылки в<br>новой вкладке или сохранять изображения с веб-страниц.<br>Нажмите и удерживайте клавишу <b>alt</b> одновременно нажимая<br>трекпад. При управлении с помощью сенсорного экрана коснитесь<br>экрана двумя пальцами. |
| Увеличение и уменьшение               | Откройте изображение. Дважды коснитесь экрана.                                                                                                    |
| Перемещение элемента                  | С помощью курсора выделите элемент, нажав и удерживая его, на главном экране планшетного ПК. Перетащите элемент в новое место для хранения. Нажмите трекпад или коснитесь сенсорного экрана, чтобы снять выделение с элемента.                                                       |
| Изменение чувствительности к<br>вводу | Можно настроить скорость курсора или прокрутки для более удобной навигации по экрану планшетного ПК или устройству воспроизведения HDMI, подключенного к планшетному ПК.                                                                                                    |
|                                       | Нажмите клавишу – Настройки. Измените значение скорости ввода.                                                                                                    |

#### Переключение режимов

| Переключение в режим<br>клавиатуры | Начните ввод текста с помощью клавиатуры смартфона BlackBerry или коснитесь<br>на сенсорном экране. Для возврата в режим курсора нажмите клавишу                                      |
|------------------------------------|----------------------------------------------------------------------------------------------------|
| Работа в режиме<br>презентации     | Используйте режим презентации на смартфоне для быстрого перехода к<br>следующему слайду при просмотре слайд-шоу в приложении Slideshow To Go на<br>планшетном ПК BlackBerry PlayBook. |
|                                    | Нажмите клавишу - Презентация. Для переключения слайдов нажимайте или 🖌 .                                                                                                    |

Автоматическое переключение в режим курсора Настройки можно изменить таким образом, чтобы при прикосновении к трекпаду после завершения ввода текста на смартфоне приложение автоматически переключалось из режима клавиатуры в режим курсора.

Нажмите клавишу > Н

> Настройки. Установите флажок Всегда использовать

трекпад в качестве мыши.

# Взимается ли плата за передачу данных?

Плата за передачу данных может взиматься, если подключение к приложению Wi-Fi осуществляется не по сети BlackBerry Bridge.

Если подключение к сети Wi-Fi недоступно при установленном подключении к BlackBerry Bridge, планшетный ПК BlackBerry PlayBook может воспользоваться подключением к мобильной сети через смартфон BlackBerry для доступа к Интернету.

Во избежание взимания платы за передачу данных, в том числе в зоне роуминга, перед началом использования приложения для работы в Интернете, например, браузера, следует убедиться, что планшетный ПК или смартфон подключены к сети Wi-Fi.

# Синхронизация Wi-Fi и VPN-профилей

При подключении планшетного ПК BlackBerry PlayBook к смартфону BlackBerry при помощи BlackBerry Bridge сохраненные профили Wi-Fi и VPN на планшетном ПК и компьютере автоматически синхронизируются для облегчения процесса подключения к сети. Затем, при использовании планшетного ПК в зоне покрытия Wi-Fi, в которой ранее использовался смартфон, планшетный ПК автоматически подключается к точке доступа.

В целях безопасности профили Wi-Fi и VPN, связанные с BlackBerry Enterprise Server, не синхронизируются. Пароли защищенных сетей также не синхронизируются.

Если для профиля требуется сертификат проверки подлинности клиента, необходимо импортировать сертификат вручную.

Совет: Можно изменять сетевые профили на планшетном ПК для изменения скорости подключения к сети, а также для добавления другой информации, например паролей защищенных сетей.

# Использование приложения BlackBerry Bridge в организации

Чтобы защитить данные организации при использовании BlackBerry Bridge для подключения планшетного ПК BlackBerry PlayBook к смартфону BlackBerry, соблюдайте следующие требования безопасности:

- Открывайте файлы на смартфоне только при помощи приложения Файлы или из вложения электронной почты.
- Не сохраняйте в личной зоне файлы, созданные в рабочей зоне.
- Не выполняйте копирование и вставку информации из рабочей зоны в личную зону.
- Используйте внутреннюю сеть вашей организации только в том случае, если доступ к корпоративной внутренней сети разрешен вашим администратором.

# Устранение неисправностей: BlackBerry Bridge

| Проблема                                                                                                    | Возможная причина или решение                                                                                                    |
|----------------------------------------------------------------------------------------------------|----------------------------------------------------------------------------------------------------|
| <b>Не удается выполнить сопряжение<br/>планшетного ПК</b> BlackBerry<br>PlayBook <b>со смартфоном</b> BlackBerry | Убедитесь, что на смартфоне установлено приложение BlackBerry Bridge<br>и в поле BlackBerry Bridge отображается значение Вкл. Это приложение<br>можно загрузить в магазине BlackBerry App World. |
|                                                                                                    | Убедитесь, что на смартфоне включена функция Bluetooth и он<br>находится в зоне досягаемости.                                                                                                    |
|                                                                                                    | Если на экране смартфона отсутствует кнопка Добавить новый<br>планшетный ПК, возможно, в вашей организации запрещено<br>использование приложения BlackBerry Bridge или технологии Bluetooth.     |
| Не удается подключиться к<br>смартфону                                                                           | Убедитесь, что на смартфоне включена функция Bluetooth и он находится в зоне досягаемости, а в поле BlackBerry Bridge отображается значение Вкл.                                                 |

| Проблема                                           | Возможная причина или решение                                                                                                    |
|----------------------------------------------------|----------------------------------------------------------------------------------------------------|
|                                                    | Попробуйте открыть приложение BlackBerry Bridge на смартфоне и подключиться вручную.                                                                                                    |
|                                                    | При необходимости можно удалить сопряженное устройство из<br>соответствующего списка на планшетном ПК (коснитесь 🔯 > Bluetooth<br>> ) и на смартфоне (в приложении BlackBerry Bridge) и повторить<br>попытку сопряжения.                                                                                                    |
| Значок отсутствует                                 | <b>Убедитесь, что на экране Свойства устройства в приложении</b> BlackBerry<br>Bridge <b>на смартфоне выбрано отсутствующее приложение</b> .                                                                                                    |
|                                                    | Если значок приложения Bridge Browser отсутствует, возможно,<br>требуется, чтобы привязка поддерживалась тарифным планом<br>смартфона, либо эта функция не разрешена поставщиком услуг<br>беспроводной связи. Для получения дополнительной информации<br>свяжитесь с поставщиком услуг беспроводной связи.                                            |
| Мой пароль указан неверно                          | Чаще всего пароли вводятся с учетом регистра. Если при разблокировке<br>BlackBerry Bridge с помощью клавиатуры дистанционного управления<br>BlackBerry Bridge или Bluetooth-совместимой клавиатурой возникли<br>проблемы, убедитесь, что каждый символ введен в правильном<br>регистре.                                                               |
| Не удается найти сохраненный<br>черновик сообщения | Черновики сообщений отмечаются значком черновика. При наличии<br>нескольких адресов электронной почты поищите черновик в папке<br>входящих сообщений того адреса, с которого обычно отправляются<br>сообщения. Если после сохранения черновика было получено большое<br>количество сообщений, возможно, он значительно переместился вниз в<br>списке. |
| Не удается найти заметку                           | Поиск можно выполнять только по заголовкам заметок, но не по их содержимому.                                                                                                    |

# Соединения

# Подключение к сети мобильной связи

Перед началом: Чтобы подключиться к сети мобильной связи, требуется установить microSIM-карту, настроенную для обработки и передачи данных, в планшетный ПК BlackBerry PlayBook. Подключение к сети мобильной связи может быть недоступно для некоторых моделей планшетного ПК. Для получения дополнительной информации свяжитесь с поставщиком услуг беспроводной связи.

- 1. На главном экране проведите пальцем вниз от верхней рамки.
- 2. Коснитесь Сеть мобильной связи.
- 3. Установите переключатель Службы данных в положение ВКЛ.

| Отключение от сети мобильной связи в роуминге                             | В выпадающем списке Службы данных в роуминге<br>коснитесь Выкл.                                     |
|---------------------------------------------------------------------------|----------------------------------------------------------------------------------------------------|
| Изменение типа сети мобильной связи, к которой подключается планшетный ПК | Измените значение в выпадающем списке Режим сети.                                                   |
| Подключение к доступной сети мобильной связи<br>вручную                   | В выпадающем списке Режим выбора сети коснитесь<br>Вручную. Выберите сеть мобильной связи в списке. |
| Изменение дополнительных настроек                                         | Коснитесь 🔯 .                                                                                       |

# Wi-Fi

#### Подключение к сети Wi-Fi

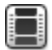

Просмотрите видеоролик о подключении к сети Wi-Fi: на английском языке

Планшетный ПК BlackBerry PlayBook может подключаться к Интернету с помощью Wi-Fi. Публичные сети Wi-Fi действуют во многих общественных местах, например в библиотеках, аэропортах, гостиницах, кафе и т. д. При

подключении к сети Wi-Fi планшетный ПК сохраняет сеть и в будущем будет подключаться к ней автоматически, когда она будет доступна.

- 1. В строке состояния коснитесь 🔅 > Wi-Fi.
- Коснитесь сети, к которой требуется подключиться.
  Для просмотра только тех сетей, для доступа к которым не требуется пароль, в раскрывающемся списке Ссти выберите Открытые сети.
- 3. При необходимости введите пароль сети.
- 4. Коснитесь Подключить.

| Подключение с помощью<br>кнопки Wi-Fi Protected<br>Setup   | Коснитесь 🔯 > Wi-Fi > Использовать WPS > Нажмите кнопку WPS на маршрутизаторе. Нажмите соответствующую кнопку на беспроводном маршрутизаторе. На планшетном ПК коснитесь Начать.                                                                                                    |
|------------------------------------------------------------|----------------------------------------------------------------------------------------------------|
| Подключение с помощью<br>PIN-кода Wi-Fi Protected<br>Setup | Коснитесь 🔯 > Wi-Fi > Использовать WPS > Введите PIN-код на маршрутизаторе > Начать. На экране администрирования маршрутизатора введите указанный PIN-код                                                                                                    |
| Подключение вручную                                        | Если требуется подключиться к скрытой сети Wi-Fi или сохранить параметры для<br>сети, которая в данный момент недоступна, можно выполнить подключение<br>вручную.                                                                                                    |
|                                                            | Коснитесь 😥 > Wi-Fi > Подключение вручную. Введите имя сети. Если сеть является скрытой, выберите Скрытый SSID. Выберите тип безопасности и укажите дополнительные сведения. Коснитесь Подключить, чтобы сразу подключиться к сети, или Сохранить, чтобы сохранить сеть без подключения. |

#### Изменение, удаление и изменение порядка сохраненных сетей Wi-Fi

Планшетный ПК BlackBerry PlayBook сохраняет данные о сетях Wi-Fi, с которыми он используется, и автоматически подключается к ним при нахождении в зоне действия. При наличии нескольких сетей планшетный ПК выбирает сеть, расположенную выше других в списке сохраненных сетей.

- 1. В строке состояния коснитесь 🐼 > Wi-Fi.
- 2. В раскрывающемся списке коснитесь Сохраненные сети.
  - Чтобы изменить параметры сохраненной сети, коснитесь нужной сети.
  - Чтобы переместить сохраненную сеть вверх или вниз в списке, коснитесь и удерживайте ее. Перетащите ее в нужное место.

• Чтобы удалить сохраненную сеть, коснитесь 🧪

. Рядом с сетью коснитесь 💼 .

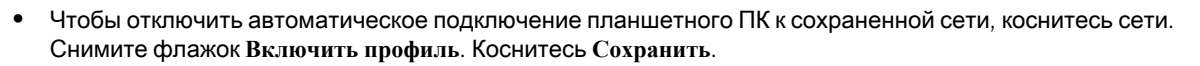

#### Параметры сети Wi-Fi

Для большинства сетей Wi-Fi не требуется изменять сетевые параметры. Если при подключении возникли проблемы или требуется подключиться вручную, то можно самостоятельно настроить сетевые параметры.

Доступные параметры зависят от типа сети, к которой требуется подключиться. Чтобы определить правильные параметры для домашней сети, воспользуйтесь информацией, прилагаемой к беспроводному маршрутизатору, для корпоративной сети Wi-Fi — обратитесь к администратору, для общественной точки доступа — воспользуйтесь информацией, предоставленной для точки доступа, или обратитесь к сотруднику организации, оказывающей услуги беспроводной связи.

| Параметр                        | Описание                                                                                                    |
|---------------------------------|----------------------------------------------------------------------------------------------------|
| Имя                             | Введите имя, которое будет отображаться в списке сетей Wi-Fi.                                                                                                    |
| SSID                            | Если сеть Wi-Fi является скрытой, введите SSID (имя, используемое для<br>обозначения сети). Планшетный ПК BlackBerry PlayBook использует это<br>имя для поиска сети.                                                             |
| Скрытый SSID                    | Если сеть Wi-Fi является скрытой, установите этот флажок. Скрытые<br>сети не отображаются в списке доступных сетей.                                                                                                    |
| Тип защиты                      | Установите тип безопасности, поддерживаемый сетью Wi-Fi.                                                                                                    |
| Подтип защиты                   | При подключении к корпоративной сети Wi-Fi установите такой подтип защиты, который используется в сети Wi-Fi.                                                                                                    |
| Профили VPN                     | Для использования профиля VPN при подключении к данной сети<br>выберите необходимый профиль. Дополнительные сведения см. в<br>разделе Безопасность в справке.                                                                    |
| Автоматически получить IP-адрес | Снимите этот флажок, если требуется вручную указать IP-адрес<br>планшетного ПК. При снятии этого флажка отобразятся дополнительные<br>параметры. Чтобы узнать, какие сведения необходимо ввести,<br>обратитесь к администратору. |
| <b>Включить</b> IPv6            | Настройте использование протокола IPv6.                                                                                                    |

| Параметр                        | Описание                                                                                                    |
|---------------------------------|----------------------------------------------------------------------------------------------------|
| Использовать прокси-сервер НТТР | Установите этот флажок, если требуется подключаться к прокси-<br>серверу. При установке этого флажка отобразятся дополнительные<br>параметры. Чтобы узнать, какие следует выбрать параметры, см.<br>сведения, прилагаемые к прокси-серверу.                                                                                     |
| Разрешить смену точек доступа   | Если сеть охватывает несколько точек доступа, укажите, следует ли<br>планшетному ПК сохранять исходное подключение при переходе от<br>одной точки доступа к другой.                                                                                                    |
| Сертификат СА                   | При необходимости установите корневой сертификат, который<br>планшетный ПК должен использовать для проверки правильности<br>используемой сети Wi-Fi. Если для сети требуется сертификат, его<br>необходимо перенести на планшетный ПК перед подключением. Для<br>получения дополнительных сведений обратитесь к администратору. |
| Клиентский сертификат           | При необходимости установите сертификат проверки подлинности,<br>который планшетный ПК должен использовать для подключения к сети<br>Wi-Fi. Если для сети требуется сертификат, его необходимо перенести<br>на планшетный ПК перед подключением. Для получения<br>дополнительных сведений обратитесь к администратору.          |

#### Не удается подключиться к сети Wi-Fi

Попробуйте выполнить одно из следующих действий:

- В строке состояния коснитесь 🛜 и убедитесь, что выбрано значение Вкл.
- Возможно, истекло время ожидания подключения. Попробуйте подключиться снова.
- Возможно, планшетный ПК BlackBerry PlayBook находится слишком далеко от точки доступа или беспроводного маршрутизатора. Переместите планшетный ПК ближе к точке доступа и попробуйте подключиться снова.
- Убедитесь, что смартфон находится в зоне действия сети Wi-Fi. При подключении к домашней сети проверьте, могут ли к ней подключаться другие беспроводные устройства. При использовании корпоративной сети Wi-Fi или общественной точки доступа обратитесь к администратору или сотруднику организации, предоставляющей услуги беспроводной связи.
- Возможно, подключение к беспроводной сети недостаточно устойчиво для отображения содержимого.
  Перенесите устройство ближе к маршрутизатору или попробуйте переключиться на другую сеть с более устойчивым сигналом.

- Убедитесь, что время на устройстве синхронизировано с сетевым временем. Если время отличается, это может препятствовать подключению планшетного ПК (например, если для подключения к сети требуется сертификат на планшетном ПК, имеющий срок действия).
- Если сеть Wi-Fi отсутствует в списке доступных сетей, возможно, сеть скрыта. Если известно имя сети, попробуйте подключиться к ней вручную.
- Убедитесь, что правильно настроены параметры сети Wi-Fi. Чтобы определить правильные параметры, для домашней сети воспользуйтесь информацией, прилагаемой к маршрутизатору, для корпоративной сети Wi-Fi — обратитесь к администратору, для общественной точки доступа — воспользуйтесь информацией, предоставленной для точки доступа, или обратитесь к сотруднику организации, предоставляющей услуги беспроводной связи.
- Если сети Wi-Fi переключались вручную, попробуйте переключиться на другую сеть Wi-Fi.
- При использовании метода Push Button Setup убедитесь, что точка доступа имеет функцию Wi-Fi Protected Setup и настроена на отправку профиля. Убедитесь, что другое устройство не пытается подключиться к сети в то же самое время и что в зоне действия находится не более одной точки доступа в таком режиме. Для получения дополнительных сведений воспользуйтесь информацией, прилагаемой к маршрутизатору.
- При использовании протоколов PEAP, EAP-TLS, EAP-FAST или EAP-TTLS для подключения к сети Wi-Fi убедитесь, что корневой сертификат с сервера центра сертификации, создавшего сертификат для сервера проверки подлинности, установлен. Перед подключением к сети необходимо перенести этот сертификат на планшетный ПК. Для получения дополнительных сведений обратитесь к администратору.
- Если для подключения к сети Wi-Fi используется протокол EAP-TLS, убедитесь, что на планшетный ПК добавлен сертификат проверки подлинности. Перед подключением к сети необходимо перенести этот сертификат на планшетный ПК. Для получения дополнительных сведений обратитесь к администратору.
- Чтобы просмотреть сведения о планшетном ПК и сети, к которой он подключается, которые могут быть необходимы для устранения неполадок, в строке состояния коснитесь 🐼 > Wi-Fi. В левом нижнем углу коснитесь 🥎.

# Технология Bluetooth

#### Подключение Bluetooth-совместимого устройства

#### Просмотрите видеоролик об использовании технологии Bluetooth: на английском языке

С помощью технологии Bluetooth<sup>®</sup> к планшетному ПК BlackBerry PlayBook можно подключить беспроводную клавиатуру, мышь, мобильный телефон, гарнитуру и другие устройства с поддерживаемым профилем Bluetooth. При первом подключении устройства выполняется его сопряжение с планшетным ПК. Планшетный

ПК сохраняет данные о сопряженных устройствах и обычно автоматически подключается к ним при нахождении в зоне досягаемости.

Сведения о подключении планшетного ПК к смартфону BlackBerry см. в разделе BlackBerry Bridge в справке.

- 1. В строке состояния коснитесь 🔅 > Bluetooth.
- 2. Установите для параметра Bluetooth значение Вкл.
- 3. Коснитесь Добавить новое устройство > Поиск.
- 4. Коснитесь устройства.
- 5. При необходимости выполните одно из следующих действий:
  - Введите ключ доступа для сопряжения на устройстве и планшетном ПК.
  - На планшетном ПК введите ключ доступа для сопряжения, указанный на устройстве, с которым выполняется сопряжение, или в прилагаемой к устройству документации. Если ключ доступа неизвестен, попробуйте ввести 0000.

| Повторное подключение к<br>сопряженному устройству  | В списке сопряженных устройств коснитесь устройства и выберите Подключить.                                                                                                    |
|-----------------------------------------------------|----------------------------------------------------------------------------------------------------|
|                                                     | Bluetooth-клавиатура может автоматически отключиться, если период<br>бездействия превышает 10 минут. Чтобы восстановить подключение,<br>необходимо включить и выключить клавиатуру.             |
| Изменение параметров<br>сопряженного устройства     | В списке сопряженных устройств коснитесь устройства.                                                                                                    |
| Удаление сопряженного<br>устройства                 | В списке сопряженных устройств коснитесь устройства > 🗡 > 🛅 .                                                                                                    |
| Включение режима<br>обнаружения на<br>планшетном ПК | Чтобы другие устройства Bluetooth могли находить и пытаться подключиться к<br>планшетному ПК, его можно перевести в режим обнаружения. Установите для<br>параметра Обнаруживаемое значение Вкл. |
|                                                     | Чтобы защитить планшетный ПК от несанкционированного доступа, его можно сделать обнаруживаемым только на 2 минуты. Коснитесь Добавить новое устройство > Прослушивание.                         |

#### Поддерживаемые профили Bluetooth

Планшетный ПК BlackBerry PlayBook использует профили Bluetooth для взаимодействия с различными типами Bluetooth-совместимых устройств. Чтобы определить, поддерживает ли планшетный ПК определенное Bluetooth-совместимое устройство, можно воспользоваться предоставленной информацией по устройству и узнать, какие профили оно использует. Планшетный ПК поддерживает следующие профили.

| Профиль                                   | Описание                                                                                                    |
|-------------------------------------------|----------------------------------------------------------------------------------------------------|
| Коммутируемое подключение к<br>сети (DUN) | Планшетный ПК использует этот профиль для подключения к<br>привязанному мобильному телефону и другим устройствам,<br>подключаемым к Интернету, для доступа к их интернет-подключению. |
| Средства пользовательского                | Планшетный ПК использует этот профиль для подключения к                                                                                                    |
| интерфейса (HID)                          | беспроводной клавиатуре.                                                                                                    |
| Профиль последовательного порта           | Планшетный ПК использует этот профиль для подключения к смартфону                                                                                                    |
| (SPP)                                     | BlackBerry с помощью приложения BlackBerry Bridge.                                                                                                    |

#### Не удается подключиться к устройству Bluetooth

Попробуйте выполнить следующее:

- Убедитесь, что устройство Bluetooth совместимо с планшетным ПК BlackBerry PlayBook. Ознакомьтесь с информацией, прилагаемой к Bluetooth-совместимому устройству, чтобы определить, какие профили Bluetooth оно использует, и поддерживаются ли они планшетным ПК.
- Если ключ доступа к Bluetooth-совместимому устройству неизвестен, см. документацию, прилагаемую к этому устройству. Если не удается найти сведения о ключе доступа, попробуйте ввести **0000**.
- Если планшетный ПК не может определить Bluetooth-совместимое устройство, попробуйте включить режим обнаружения на Bluetooth-совместимом устройстве или планшетном ПК, а затем выполнить его поиск с Bluetooth-совместимого устройства.

#### Не появляется список сопряженных Bluetoothустройств

Убедитесь, что на планшетном ПК Bluetooth включена функция BlackBerry PlayBook.

# Выполните привязку вашего планшетного ПК к Bluetoothсовместимому устройству

В дороге вам потребовался Интернет, но поблизости нет точки доступа Wi-Fi? Когда другие способы подключения к Интернет недоступны, выполните привязку планшетного ПК BlackBerry PlayBook к Bluetoothсовместимому смартфону.

Для привязки планшетного ПК к Bluetooth-совместимому устройству, необходимо, чтобы привязка поддерживалась тарифным планом смартфона, а также была разрешена поставщиком услуг беспроводной связи. Также необходимо, чтобы смартфон поддерживал Bluetooth и ИТ-алгоритм для Bluetooth DUN. Для получения дополнительной информации об этих требованиях обратитесь к поставщику услуг беспроводной связи или системному администратору, ознакомьтесь с условиями подписки на услуги беспроводной сети и документацией, прилагающейся к смартфону.

- 1. На планшетном ПК коснитесь 🔯 > Интернет-привязка.
- 2. Выберите из списка Bluetooth-совместимый смартфон.
- Для назначения профиля Интернет-привязки выполните одно из следующих действий:
  - Выберите из списка поставщика услуг беспроводной связи.
  - Для создания пользовательского профиля, коснитесь Добавить и заполните поля.
- 4. Коснитесь Подключить.

Когда вы не используете функцию привязки, завершите сеанс связи. Для завершения коснитесь 🔯 > Интернет-привязка > Отключить.

Во время привязки смартфона к планшетному ПК могут быть недоступны приложения телефона, мгновенного обмена сообщениями, а также приложения для работы в Интернете. В таком случае, чтобы принять телефонный звонок, необходимо отключить интернет-соединение. Кроме того, когда выполнена привязка планшетного ПК к смартфону, нельзя отправлять сообщения с планшетного ПК на этот смартфон.

# Общий доступ к файлам компьютера и планшетного ПК при помощи Wi-Fi

Просмотрите видеоролик о предоставлении общего доступа к файлам: на английском языке

Ищете легкий способ для подключения общего доступа к файлам планшетного ПК BlackBerry PlayBook? Используя функцию общего доступа к файлам с помощью Wi-Fi, можно перетаскивать документы, изображения, видео, музыку и другие файлы с компьютера на планшетный ПК. Если для защиты файлов используется пароль, вам будет предложено ввести его перед перемещением файлов с планшетного ПК на компьютер.

- 1. На планшетном ПК коснитесь 🗱 > Хранение и общий доступ.
- 2. Установите для параметра Общий доступ по Wi-Fi значение Вкл.
- 3. Чтобы установить пароль для защиты файлов, коснитесь Пароль.
- 4. На планшетном ПК коснитесь 🔯 > Сведения о.
- 5. В раскрывающемся списке коснитесь Сеть и запишите IPv4-адрес Wi-Fi планшетного ПК.
- 6. Выполните одно из следующих действий:
  - Если на компьютере установлена операционная система Windows, щелкните Пуск > Выполнить. Введите IP-адрес планшетного ПК в следующем формате: \\xx.xxx.xxx.xxx.
  - Если на компьютере установлена операционная система Mac, выберите Пуск > Подключиться к серверу. Введите IP-адрес планшетного ПК в следующем формате: smb://xx.xxx.xxx.
- 7. Перетащите файл из папки компьютера в папку на планшетном ПК.

# Общий доступ к файлам компьютера и планшетного ПК при помощи подключения USB

#### Просмотрите видеоролик о предоставлении общего доступа к файлам: на английском языке

Не нужно расставаться с любимыми изображениями, видео, музыкой и другими файлами! Подключив планшетный ПК BlackBerry PlayBook к компьютеру при помощи кабеля USB, можно перемещать необходимые файлы с планшетного ПК на компьютер. Для выполнения этой задачи на компьютере должно быть установлено ПО BlackBerry Desktop Software. Для установки последней версии посетите сайт www.blackberry.com/desktop. Если для защиты файлов используется пароль, вам будет предложено ввести его перед перемещением файлов с планшетного ПК на компьютер.

- 1. На планшетном ПК коснитесь 🔅 > Хранение и общий доступ.
- 2. Установите для параметра Общий доступ к файлам значение Вкл.
- 3. Чтобы установить пароль для защиты файлов, коснитесь Пароль.
- 4. На планшетном ПК коснитесь 🔯 > Сведения о.
- 5. В раскрывающемся списке коснитесь Сеть и запишите IPv4-адрес USB планшетного ПК.
- 6. Подключите планшетный ПК к компьютеру с помощью кабеля USB. Планшетный ПК автоматически отобразится на компьютере как диск.
- 7. Перетащите файл из папки компьютера в папку на планшетном ПК.
- После отсоединения кабеля USB планшетный ПК больше не будет отображаться на компьютере как диск.
- Для просмотра папки Сертификаты используйте проводник на компьютере для перехода к IPv4-адресу USB планшетного ПК. Чтобы найти IPv4 адрес планшетного ПК, коснитесь 🚺 > Сведения о > Сеть.

## Включить режим "в самолете"

Сетевые соединения планшетного ПК BlackBerry PlayBook следует отключать в определенных ситуациях, например, на борту самолета или в больнице.

- 1. В строке состояния коснитесь 🔯 > Режим "в самолете".
- 2. Установите значение Вкл.

# Подключение планшетного ПК к устройству воспроизведения HDMI

Просмотрите видеоролик о просмотре контента на устройстве воспроизведения HDMI: на английском языке

При подключении планшетного ПК BlackBerry PlayBook к устройству воспроизведения HDMI необходимо изменить настройки по умолчанию для экранного формата. В зависимости от устройства воспроизведения, эта настройка может называться Full Pixel, Screen Fit или подобным образом. Если вы просматриваете видеофайлы, измените эту настройку на 16:9. Если вы используете другие приложения, например игры, просмотр фотографий или Docs To Go в режиме презентации, установите в настройках изображение на полный экран.

- 1. Подключите планшетный ПК к устройству воспроизведения HDMI с помощью кабеля HDMI.
- 2. На планшетном ПК проведите пальцем вниз от верхней рамки.
- 3. Коснитесь НDMI.
- 4. Измените соответствующие настройки.

| режим позволяет показывать на устройстве воспроизведения тот же экран,<br>шетном ПК. Если этот режим не был включен, вы увидите отдельные экраны |
|----------------------------------------------------------------------------------------------------|
|                                                                                                    |

|                      | полезна, если вы не хотите показывать на устройстве воспроизведения HDMI весь<br>главный экран планшетного ПК; на мониторе или экране телевизора появится только<br>выбранное вами приложение.                                                                                             |
|----------------------|----------------------------------------------------------------------------------------------------|
| Экранный формат      | Установите правильные настройки экранного формата для устройства воспроизведения<br>HDMI. Обычно правильная настройка для экрана телевизора с высоким разрешением<br>будет 16:9, а для монитора - 4:3. Настройки экранного формата могут также зависеть от<br>просматриваемого приложения. |
| Режим<br>отображения | Установите такие же настройки режима отображения, как настройки устройства<br>воспроизведения HDMI. Для получения информации о настройках режима отображения<br>устройства воспроизведения HDMI проконсультируйтесь с руководством по<br>эксплуатации устройства воспроизведения.          |
| <b>Звук</b> HDMI     | По умолчанию, когда планшетный ПК подключен к устройству воспроизведения HDMI,<br>звук передается по HDMI кабелю. Если вы хотите, чтобы звук передавался с планшетного<br>ПК, установите настройку <b>HDMI а</b> удио на <b>Вык</b> л.                                                     |
| -                    | звук передается по HDMI кабелю. Если вы хотите, чтобы звук передавался с планше<br>ПК, установите настройку <b>HDMI аудио</b> на Выкл.                                                                                                    |

# Устранение неисправностей: подключение HDMI

Если при установке соединения между планшетным ПК BlackBerry PlayBook и устройством воспроизведения HDMI, таким как телевизор, проектор или монитор, возникают проблемы, попробуйте выполнить следующие действия:

- Проверьте настройки разрешения на устройстве воспроизведения HDMI. Эти настройки приведены в руководстве по эксплуатации к вашему телевизору, проектору или монитору
- Проверите правильность настройки режима HDMI.
- Проверьте масштаб в настройках HDMI.
- Убедитесь, что кабель подключен непосредственно к устройству воспроизведения HDMI, а не к приемнику домашнего кинотеатра.
- Попробуйте использовать другой кабель HDMI.

# Клавиатура и ввод текста

## Использование клавиатуры

Просмотрите видеоролик о вводе текста на сенсорном экране: на английском языке

| Отображение<br>клавиатуры    | Коснитесь текстового поля или проведите пальцем из левого нижнего угла рамки к экрану.                                                                                                    |
|------------------------------|----------------------------------------------------------------------------------------------------|
|                              | Если к планшетному ПК BlackBerry PlayBook подключена Bluetooth-совместимая клавиатура, для отображения клавиатуры на экране планшетного ПК проведите пальцем от нижнего левого угла рамки к экрану. |
| Скрытие клавиатуры           | Коснитесь значка Скрыть клавиатуру в левом нижнем углу клавиатуры или коснитесь экрана в любом месте за пределами поля редактирования текста.                                                       |
| Изменение типа<br>клавиатуры | В строке состояния коснитесь 🔯 > Клавиатура > Тип клавиатуры.                                                                                                    |

## Советы по вводу текста

| Ввод заглавной буквы                                 | Коснитесь клавиши Shift. Коснитесь буквы.                                                                                                    |
|------------------------------------------------------|----------------------------------------------------------------------------------------------------|
| Включение верхнего регистра                          | Коснитесь и удерживайте клавишу Shift. Для выключения верхнего регистра снова коснитесь клавиши Shift.                                                                 |
| Ввод символа                                         | Коснитесь клавиши <b>123 sym</b> . Если необходимый символ отсутствует, коснитесь клавиши Другие символы.                                                              |
| Ввод диакритических и других<br>специальных символов | Коснитесь и удерживайте клавишу буквы для отображения списка<br>соответствующих букв с диакритическими знаками и специальных<br>символов. Коснитесь буквы или символа. |

Ввод цифр в поле текста

Коснитесь клавиши **123 sym**. Коснитесь цифры. Чтобы вернуться в стандартный режим, коснитесь клавиши **ABC**.

## Копирование и вставка

| Копирование текста | Коснитесь и удерживайте текст Коснитесь Копировать. Коснитесь курсора и перемещайте его, чтобы выбрать необходимый текст. |
|--------------------|----------------------------------------------------------------------------------------------------|
| Вставка текста     | Коснитесь и удерживайте палец на том месте, куда требуется вставить текст. Коснитесь Вставить.                            |

**Прим.:** При использовании BlackBerry Balance вы не можете копировать информацию из одной зоны и вставлять в другую. Например, нельзя скопировать текст из рабочей зоны и вставить в личную зону.

# Настройка параметров проверки правописания

| Включение функции                 | Коснитесь 🔯 > Клавиатура. Установите для параметра Проверка                                                                                                    |
|-----------------------------------|----------------------------------------------------------------------------------------------------|
| проверки правописания             | правописания значение Вкл.                                                                                                    |
| Настройка функции<br>правописания | Можно настроить соответствующие параметры данной функции, чтобы<br>исключить из проверки правописания аббревиатуры, регистр букв и слова,<br>содержащие цифры. По умолчанию данные опции включены.<br> |
|                                   | В строке состояния коснитесь 🔯 > Клавиатура > Далее. Установите значения для параметров, которые необходимо настроить.                                                                                 |
| Отключение функции                | В строке состояния коснитесь 🔯 > Клавиатура. Установите для параметра                                                                                                    |
| проверки правописания             | Проверка правописания значение Выкл.                                                                                                    |

Отключение автоматической правки В строке состояния коснитесь 🔯 . Коснитесь Клавиатура. Установите для

параметра Автоматическая правка во время ввода значение Выкл.

# Устранение неполадок: Клавиатура и ввод текста

| Проблема                            | Возможная причина или решение                                                                                                    |
|-------------------------------------|----------------------------------------------------------------------------------------------------|
| Функция правописания не<br>работает | Функцию правописания можно использовать только для проверки введенного вами текста.                                                                                                    |
| Клавиатура не<br>отображается       | Если к планшетному ПК BlackBerry PlayBook подключена Bluetooth-совместимая клавиатура, автоматическое отображение клавиатуры не выполняется. Чтобы отобразить клавиатуру, проведите пальцем от нижнего левого угла рамки к экрану. |

# BlackBerry Mini Keyboard

#### Использование сенсорной панели на BlackBerry Mini Keyboard

Просмотрите видеоролик об использовании мини-клавиатуры: на английском языке

| Щелчок левой кнопкой  | Коснитесь сенсорной панели одним пальцем.                       |
|-----------------------|-----------------------------------------------------------------|
| Щелчок правой кнопкой | Коснитесь сенсорной панели двумя пальцами.                      |
| Прокрутка             | Проведите двумя пальцами вверх или вниз по<br>сенсорной панели. |

#### Навигация с помощью BlackBerry Mini Keyboard

Используйте сенсорную панель BlackBerry Mini Keyboard для перехода к меню, быстрого переключения между приложениями и выполнения других стандартных задач на планшетном ПК BlackBerry PlayBook.

| Переключение между открытыми приложениями | С помощью сенсорной панели переместите указатель<br>в правую или левую часть экрана. При изменении<br>указателя на с∏ или Э⊖ нажмите сенсорную<br>панель.            |
|-------------------------------------------|----------------------------------------------------------------------------------------------------|
| Переход на главный экран                  | С помощью сенсорной панели переместите указатель<br>в нижнюю часть экрана. При изменении указателя на<br>мажмите сенсорную панель.                                   |
| Отображение строки состояния              | С помощью сенсорной панели переместите указатель<br>в верхний левый или верхний правый угол экрана. При<br>изменении указателя на  или  нажмите<br>сенсорную панель. |
| Отображение меню                          | С помощью сенсорной панели переместите указатель<br>в верхнюю часть экрана. При изменении указателя на<br>При нажмите сенсорную панель.                              |
| Отображение клавиатуры планшетного ПК     | С помощью сенсорной панели переместите указатель<br>в нижний левый угол экрана. При изменении<br>указателя на 📓 нажмите сенсорную панель.                            |

#### Диакритические знаки и символы: BlackBerry Mini Keyboard

Диакритические знаки и символы можно вводить с помощью BlackBerry Mini Keyboard, подключенной к планшетному ПК BlackBerry PlayBook.

#### Диакритические знаки

Поочередно нажимайте следующие клавиши для ввода символов с данными диакритическими знаками:

| Диакритический знак | Действие                                   | Пример           |
|---------------------|--------------------------------------------|------------------|
| Ударение            | Нажмите клавишу Alt, ' и клавишу с буквой. | á, é, í, ó, ú, ý |
| Седиль              | Нажмите клавишу Alt, , и клавишу с буквой. | Ç                |
| Циркумфлекс         | Нажмите клавишу Alt, ^ и клавишу с буквой. | â, ê, î, ô, û    |
| Трема               | Нажмите клавишу Alt, " и клавишу с буквой. | ä, ë, ï, ö, ü, ÿ |
| Граве               | Нажмите клавишу Alt, `и клавишу с буквой.  | à, è, ì, ò, ù    |
| Косая черта         | Нажмите клавишу Alt, / и клавишу с буквой. | Ø                |
| Тильда              | Нажмите клавишу Alt, ~ и клавишу с буквой. | ã, ñ, õ          |

#### Символы

Поочередно нажимайте следующие клавиши для ввода данных символов:

| Символ                                     | Действие                    | Пример |
|--------------------------------------------|-----------------------------|--------|
| Знак авторского права                      | Нажмите клавишу Alt, C и 0. | ©      |
| Символ зарегистрированного товарного знака | Нажмите клавишу Alt, R и O. | 8      |
| Перевернутый восклицательный знак          | Нажмите клавиши Alt, ! и !. | i      |
| Перевернутый вопросительный знак           | Нажмите клавиши Alt, ? и ?. | ż      |
| Знак цента                                 | Нажмите клавишу Alt, С и /. | ¢      |
| Знак фунта                                 | Нажмите клавишу Alt, L и    | £      |
| Знакиены                                   | Нажмите клавишу Alt, Y и    | ¥      |
| Знак абзаца                                | Нажмите клавишу Alt, Р и !. | ¶      |

# Documents To Go

# Начало работы с Documents To Go

Просмотрите видеоролик об использовании Documents To Go: на английском языке

С помощью приложения Docs To Go можно просматривать файлы .pdf, просматривать, редактировать и форматировать документы Microsoft, таблицы Microsoft Excel и презентации Microsoft PowerPoint на планшетном ПК BlackBerry PlayBook.

| Создание файла                                                                                | Чтобы создать новый документ, коснитесь 놜 . Чтобы создать новую<br>таблицу, коснитесь 🎦 .                                                                                                |
|-----------------------------------------------------------------------------------------------|----------------------------------------------------------------------------------------------------|
| Открывание файла                                                                              | Коснитесь Обзор. Коснитесь файла, который требуется открыть.<br>Коснитесь ОК.                                                                                                    |
| Открытие ссылки на веб-страницу из<br>файла                                                   | Дважды щелкните по ссылке.                                                                                                    |
| Сохраните файл.                                                                               | Проведите пальцем вниз от верхней рамки. Коснитесь значка Сохранить.                                                                                                    |
| Сохранение документа, таблицы или<br>презентации из вложения к<br>сообщению электронной почты | Откройте вложение к сообщению электронной почты. Проведите пальцем вниз от верхней рамки. Коснитесь значка Сохранить как.                                                                |
| Удаление файла                                                                                | На экране Documents To Go коснитесь 📝 . Коснитесь 🍵 .                                                                                                    |
| Доступ к рабочим файлам                                                                       | На экране Documents To Go коснитесь значка Работа. Введите пароль                                                                                                    |
| Просмотр файла Docs To Go на<br>компьютере                                                    | Подключите планшетный ПК к компьютеру. На компьютере щелкните<br>Файл > Открыть в программах Microsoft Word, Microsoft Excel или<br>Microsoft PowerPoint. Щелкните PlayBook > Документы. |

## Использование Word To Go

С помощью планшетного ПК BlackBerry PlayBook и Word To Go можно редактировать, обновлять и сохранять документы в удобном месте.

| Изменение шрифта или форматирования.             | Коснитесь 🔊 .                                                                                                    |
|--------------------------------------------------|----------------------------------------------------------------------------------------------------|
| Изменение выравнивания текста.                   | Коснитесь 🧮 или 🚍 .                                                                                                    |
| Увеличение или уменьшение отступа                | Коснитесь 🎦 или 🚰 .                                                                                                    |
| Копирование и вставка текста                     | Коснитесь и удерживайте фрагмент текста, который хотите<br>скопировать. Коснитесь Копировать. Коснитесь и<br>удерживайте палец на том месте, куда требуется вставить<br>текст. Коснитесь Вставить. |
| Просмотр количества слов                         | Коснитесь АВС .                                                                                                    |
| Вставка маркированного или нумерованного списка. | Коснитесь 📰 или 🔚 .                                                                                                    |
| Поиск текста                                     | Коснитесь 🔍 .                                                                                                    |

# Использование Sheet To Go

С помощью планшетного ПК BlackBerry PlayBook и Sheet To Go можно просматривать, создавать и редактировать таблицы.

| Изменение шрифта         | Коснитесь 🔊 > 🗚 .   |
|--------------------------|---------------------|
| Изменение форматирования | Коснитесь 🎓 > 123 . |

| Копирование и вставка ячейки, строки<br>или столбца | Коснитесь и удерживайте ячейку, строку или столбец Коснитесь<br>Копировать. Коснитесь и удерживайте палец на том месте, куда<br>требуется вставить ячейку, строку или столбец. Коснитесь<br>Вставить. |
|-----------------------------------------------------|----------------------------------------------------------------------------------------------------|
| Вставка формулы                                     | Коснитесь 🔎 .                                                                                                    |
| Скрытие или отображение столбца или<br>строки       | Коснитесь столбца или строки. Коснитесь 厥 . Чтобы отобразить<br>столбец или строку, коснитесь 💽 .                                                                                                    |
| Удаление содержимого ячейки                         | Коснитесь ячейки. Коснитесь 🗾 х                                                                                                    |

# Использование Slideshow To Go

С помощью планшетного ПК BlackBerry PlayBook и Slideshow To Go можно просматривать, редактировать и показывать презентации.

| Переход к следующему слайду                      | Коснитесь 义 .                                                           |
|--------------------------------------------------|-------------------------------------------------------------------------|
| Просмотр в режиме презентации                    | Коснитесь 🔄 .                                                           |
| Просмотр заметок презентации                     | Коснитесь 📄 .                                                           |
| Просмотр Сортировщика слайдов                    | Коснитесь 🦳 .                                                           |
| Переключение в режим редактирования              | Дважды коснитесь фрагмента текста, который<br>необходимо редактировать. |
| Изменение шрифта или форматирования.             | Коснитесь 放 .                                                           |
| Увеличение или уменьшение отступа                | Коснитесь 🎦 или 🚰 .                                                     |
| Вставка маркированного или нумерованного списка. | Коснитесь 📰 или 🔚 .                                                     |
| Отмена изменений                                 | Коснитесь <u> </u> .                                                    |
| Выход из режима редактирования                   | Коснитесь экрана в любом месте за пределами<br>редактируемого текста.   |
#### Быстрые клавиши: Documents To Go

Если к вашему планшетному ПК Bluetooth подключена BlackBerry PlayBook клавиатура, в приложении Documents То Go вы сможете использовать следующие быстрые клавиши.

| Отмена действия                                | Нажмите CTRL+Z.                                                                          |
|------------------------------------------------|------------------------------------------------------------------------------------------|
| Повтор действия                                | Нажмите CTRL+Y.                                                                          |
| Расширение выбранного фрагмента на одну ячейку | Нажмите и удерживайте клавишу SHIFT. Используйте клавиши со стрелками для выбора ячейки. |
| Удаление содержимого ячеек                     | Нажмите клавишу DELETE.                                                                  |
| Начало презентации с первого слайда            | <b>Нажмите</b> F5.                                                                       |
| Завершение презентации                         | Нажмите ESC.                                                                             |

#### Быстрые клавиши при наборе текста

| Полужирный текст      | Нажмите CTRL+Ж.                                                                          |
|-----------------------|------------------------------------------------------------------------------------------|
| Курсивный текст       | Нажмите CTRL+K.                                                                          |
| Подчеркнутый текст    | Нажмите CTRL+Ч.                                                                          |
| Вырезать              | Нажмите CTRL+X.                                                                          |
| Копировать            | Нажмите CTRL+C.                                                                          |
| Вставить              | Нажмите CTRL+V.                                                                          |
| Выбрать текст         | Нажмите и удерживайте клавишу SHIFT. Используйте клавиши со стрелками для выбора текста. |
| Выбрать весь документ | Нажмите CTRL+A.                                                                          |

#### Быстрые клавиши для навигации

| Переход в начало документа или таблицы   | Нажмите CTRL+HOME.           |
|------------------------------------------|------------------------------|
| Переход в конец документа                | Нажмите CTRL+END.            |
| Перемещение курсора на одно слово влево  | Нажмите CTRL+CTPEЛКА ВЛЕВО.  |
| Перемещение курсора на одно слово вправо | Нажмите CTRL+CTPEЛКА ВПРАВО. |
| Перемещение вверх на один параграф       | Нажмите CTRL+CTPEЛКА ВВЕРХ.  |
| Перемещение вниз на один параграф        | Нажмите CTRL+СТРЕЛКА ВНИЗ.   |
| Переход в начало строки в таблице        | Нажмите клавишу НОМЕ.        |

## Print To Go

#### Использование Print To Go

#### Просмотрите видеоролик об использовании Print To Go: на английском языке

Print To Go можно использовать для виртуальной печати различных файлов, включая документы, веб-страницы, диаграммы и многое другое, с компьютера на планшетный ПК BlackBerry PlayBook с помощью беспроводной сети.

**Прим.:** Для работы с Print To Go на вашем компьютере должна быть установлена операционная система Windows XP или выше, кроме того, компьютер и планшетный ПК должны быть подключены к одной беспроводной сети.

| <b>Загрузка ПО</b> Print To Go                     | На компьютере перейдите по ссылке www.blackberry.com/PrintToGo. Далее следуйте инструкциям на экране.                                                                                                    |
|----------------------------------------------------|----------------------------------------------------------------------------------------------------|
| Отправка файла на<br>планшетный ПК                 | На компьютере выберите печать файла и укажите <b>Print To Go</b> в качестве<br>принтера. В появившихся полях введите BlackBerry ID и пароль. Щелкните<br>Войти. После завершения печати коснитесь значка <b>Print To Go</b> на вашем<br>планшетном ПК. Выберите файл для просмотра. |
| Перемещение файла в папку                          | В приложении Print To Go коснитесь и удерживайте файл, который необходимо переместить. Перетащите файл в папку, в которой его нужно сохранить.                                                                                                    |
| Создание новой папки                               | Проведите пальцем вниз от верхней рамки. Коснитесь Новая папка. Введите имя для новой папки. Коснитесь ОК.                                                                                                    |
| Применение фильтра к<br>результатам                | Коснитесь 🎿 . Выберите тип файлов для просмотра.                                                                                                    |
| <b>Удаление файла из</b><br>приложения Print To Go | Проведите пальцем вниз от верхней рамки. Нажмите значок Редактировать.<br>Установите флажки напротив файлов, которые необходимо удалить. Нажмите<br>значок Удалить.                                                                                                    |

### Устранение неисправностей: Print To Go

| Проблема                                                                                                    | Возможная причина или решение                                                                                                    |
|----------------------------------------------------------------------------------------------------|----------------------------------------------------------------------------------------------------|
| Во время первой попытки печати появилось<br>сообщение о том, что срок действия информации для<br>входа в систему истек, или о том, что время ожидания<br>подключения к BlackBerry ID истекло. | Отключите антивирусное ПО AVG Anti-Virus, если оно<br>установлено на компьютере. Распечатайте файл на<br>планшетный ПК при помощи Print To Go. После<br>завершения печати снова включите антивирусное ПО.                                                                                                    |
| Я установил обновления ПО на своем планшетном ПК<br>BlackBerry PlayBook, но не могу выполнять с него<br>печать.                                                                               | Посетите сайт www.blackberry.com/printtogo и<br>убедитесь, что на вашем компьютере установлена<br>самая новая версия ПО.                                                                                                    |
| На моем компьютере установлено приложение Print<br>То Go, но я не могу выполнять печать на планшетном<br>ПК                                                                                   | <ul> <li>Попробуйте выполнить одно из следующих действий:</li> <li>Убедитесь в том, что планшетный ПК и компьютер подключены к одной и той же сети Wi-Fi и что другое устройство не создает помехи для соединения.</li> <li>Если вход в систему компьютера или планшетного ПК был выполнен при помощи VPN-соединения, выключите его во время печати. После завершения печати восстановите VPN-соединение.</li> </ul> |
| Я получил (-а) сообщение о том, что Print То Go не<br>может определить местонахождение планшетного ПК                                                                                         | <ul> <li>Попробуйте выполнить одно из следующих действий:</li> <li>Убедитесь в том, что планшетный ПК подключен к сети Wi-Fi и что вы можете пользоваться браузером.</li> <li>Убедитесь в том, что вы выполнили вход на планшетном ПК и компьютере с одинаковым BlackBerry ID.</li> <li>Перезагрузите планшетный ПК и повторите попытку.</li> </ul>                                                                  |
| <b>Не удается загрузить и установить ПО</b> Print To Go <b>на</b><br>компьютер Mac                                                                                                    | В настоящее время Print To Go поддерживает только<br>компьютеры, на которых установлена OC Windows XP<br>или выше.                                                                                                    |

## Facebook

# Перемещение по Facebook с помощью планшетного ПК BlackBerry PlayBook

| Переход на другой экран                                           | Коснитесь 🎫 .                                             |
|-------------------------------------------------------------------|-----------------------------------------------------------|
| Обновление новостной ленты                                        | В новостной ленте проведите пальцем вниз по экрану.       |
| Выход из службы Facebook для<br>планшетных ПК BlackBerry PlayBook | Проведите пальцем вниз от верхней рамки. Коснитесь Выход. |

### Новые функции

Теперь при помощи Facebook для планшетных ПК BlackBerry PlayBook можно просматривать группы Facebook, писать на стене группы и загружать фотографии в группу.

#### Общение с друзьями

| Отправка сообщения другу | Коснитесь 🃰 > Сообщения > Новое сообщение.                                                         |
|--------------------------|----------------------------------------------------------------------------------------------------|
| Запись на стене          | Коснитесь изображения профиля друга. Коснитесь Написать на стене.                                  |
| Чат с другом             | Коснитесь 🌐 > Чат. Коснитесь имени друга.                                                          |
| Выключение чата          | Проведите пальцем вниз от верхней рамки. Коснитесь 💽 . Установите для параметра Чат значение Выкл. |

# Публикация и отметка фотографий и видео

| Публикация фотографии или видео           | Коснитесь Мультимедиа. Коснитесь фотографии или видео. Коснитесь<br>Открыть.                              |
|-------------------------------------------|----------------------------------------------------------------------------------------------------|
| Отметка друзей на фотографии или<br>видео | Откройте фотографию или видео. Коснитесь фотографии или видео.<br>Коснитесь 💽 .                           |
| Изменение разрешений для фото и<br>видео  | Проведите пальцем от верхнего правого угла. Коснитесь 🔯 > Безопасность > Разрешения приложений Facebook . |

# Добавление комментариев или отметки «Мне нравится»

| Добавление комментария                 | В ленте новостей коснитесь + > Комментировать.                     |
|----------------------------------------|--------------------------------------------------------------------|
| Добавление комментария к<br>фотографии | Откройте фотографию. Коснитесь + . Коснитесь Написать комментарий. |
| Отметка «Мне нравится»                 | Коснитесь + > Мне нравится.                                        |

#### Добавление друзей и страниц

| Отправка запроса на дружбу   | Коснитесь 💽 > Все. Введите имя. Коснитесь изображения профиля<br>пользователя. Коснитесь Добавить как друга. |
|------------------------------|----------------------------------------------------------------------------------------------------|
| Добавление страницы в список | Коснитесь 💽 > Страницы. Введите имя страницы. Коснитесь страницы.                                            |
| страниц                      | Коснитесь Мне нравится.                                                                                      |

#### Всегда в курсе событий

| Ответ на приглашение на событие                 | Коснитесь 🌐 > События. Рядом с событием коснитесь Ответить.            |
|-------------------------------------------------|------------------------------------------------------------------------|
| Просмотр стены и подробного<br>описания события | Коснитесь 🔛 > События. Коснитесь события.                              |
| Напишите на стене о событии                     | Коснитесь 📰 > События. Коснитесь события. Коснитесь Написать на стене. |

#### Регистрация места

- 1. На экране Лента новостей коснитесь Регистрация.
- 2. Выполните одно из следующих действий:
  - Коснитесь места.
  - Введите название места и коснитесь Добавить <place>.
- 3. Коснитесь Регистрация.

Просмотр места на карте Коснитесь 📰 > Места. Коснитесь места. Коснитесь карты.

| Прекращение передачи данных о | Проведите пальцем от верхнего правого угла. Коснитесь 🔯 > |
|-------------------------------|-----------------------------------------------------------|
| местоположении в Facebook     | <b>Безопасность</b> > Facebook.                           |

## BlackBerry App World

### Загрузка приложений с помощью BlackBerry App World

Чтобы расширить возможности планшетного ПК BlackBerry PlayBook, можно воспользоваться играми и приложениями, которые доступны в магазине BlackBerry App World. Можно выполнить поиск приложений или просмотреть самые популярные приложения по количеству загрузок и продаж. Покупки можно оплачивать банковской картой или с помощью учетной записи PayPal. На экране My World отображается краткая сводка обо всех имеющихся приложениях, что позволяет быстро просматривать установленные и удаленные приложения.

После загрузки приложение можно найти на главном экране планшетного ПК.

- 1. При появлении запроса введите пароль BlackBerry ID.
- 2. Выполните поиск или коснитесь приложения, которое необходимо загрузить.
  - Чтобы загрузить бесплатную или пробную версию приложения (если доступна), коснитесь Выполнить установку или Загрузить пробную версию.
  - Чтобы приобрести приложение, коснитесь Приобрести > Купить.

| Обновление приложения                               | Коснитесь My World > Обновить. Следуйте инструкциям на экране.          |
|-----------------------------------------------------|-------------------------------------------------------------------------|
| Удаление приложения                                 | Коснитесь приложения. Коснитесь Удалить.                                |
| Изменение метода оплаты                             | Проведите пальцем вниз от верхней рамки. Коснитесь Параметры<br>оплаты. |
| Обновление сведений учетной<br>записи BlackBerry ID | Перейдите по адресу: https://blackberryid.blackberry.com/bbid/login/.   |

Для программного обеспечения и служб, доступных в BlackBerry App World, могут действовать дополнительные условия. При добавлении или использовании приложений по беспроводной сети может взиматься плата за передачу данных.

### Скрытие материалов, предназначенных для взрослых, подростков старшего и младшего возраста

Все материалы, доступные в BlackBerry App World, имеют рейтинг, присвоенный им в соответствии с возрастными ограничениями для данных материалов. Пользователи могут фильтровать материалы, которые отображаются в BlackBerry App World и блокировать настройки при помощи четырехзначного пароля.

- 1. Проведите пальцем вниз от верхней рамки. Коснитесь Настройки отображения материалов.
- 2. Выберите тип материалов для отображения.
- 3. Чтобы заблокировать настройки, установите для переключателя блокировки значение Вкл. Введите четырехзначный пароль.

# He удается найти приложение в магазине BlackBerry App World

Некоторые игры и приложения доступны только для смартфонов BlackBerry, поэтому они не отображаются в магазине BlackBerry App World на планшетном ПК BlackBerry PlayBook.

## Камера

### Съемка фотографий

#### Просмотрите видеоролик о фотосъемке: на английском языке

На задней стороне планшетного ПК BlackBerry PlayBook расположена камера с разрешением 5 МП, с помощью которой можно запечатлеть памятные моменты. Камера с разрешением 3 МП на передней стороне планшетного ПК позволяет легко снять автопортрет и создать изображение для профиля. Сделанные снимки сохраняются в приложении Изображения. Дополнительные сведения см. в разделе Изображения в справке.

| Фотосъемка                                    | Коснитесь 👩 .                                                                                                    |
|-----------------------------------------------|----------------------------------------------------------------------------------------------------|
| Переключение между передней и задней камерами | Коснитесь 🧾 .                                                                                                    |
| Изменение режима съемки и параметров камеры   | Проведите пальцем вниз от верхней рамки для<br>отображения режимов. Коснитесь режима, который<br>требуется использовать. |
| Включение географической привязки             | Коснитесь                                                                                                    |
| Просмотр сделанных снимков                    | Проведите пальцем вниз от верхней рамки. Коснитесь<br>Изображения камеры.                                                |
| Увеличение и уменьшение объекта съемки        | Коснитесь 🤍 .                                                                                                    |
| Доступ к дополнительным параметрам камеры     | Коснитесь экрана.                                                                                                    |
| Запись видео с экрана камеры                  | Коснитесь 💶 .                                                                                                    |

 $\square$ 

#### Съемка видео

Просмотрите видеоролик о съемке видео: на английском языке

Планшетный ПК BlackBerry PlayBook позволяет снимать яркое, четкое видео высокого разрешения 1080р в любых условиях. Можно мгновенно переключаться между режимами видео- и фотосъемки.

| Запись видео                                       | Коснитесь 📧 > 🌑 . Чтобы остановить запись, коснитесь |
|----------------------------------------------------|------------------------------------------------------|
| Переключение между режимами видео- и<br>фотосъемки | Коснитесь 👩 .                                        |
| Запись видео из приложения Видео                   | Проведите пальцем вниз от верхней рамки. Коснитесь   |

## Изображения

### Просмотр изображений

Просмотрите видеоролик о просмотре изображений: на английском языке

Просмотрите видеоролик о перемещении изображений между планшетным ПК и компьютером: на английском языке

Планшетный ПК BlackBerry PlayBook позволяет легко делать снимки в нужный момент и показывать их друзьям и близким на экране высокого разрешения. Сделанные снимки сохраняются в приложении Изображения.

| Увеличение масштаба<br>изображения                       | Коснитесь экрана большим и указательным пальцами и разведите их в<br>стороны. Дважды коснитесь изображения, чтобы восстановить исходный<br>масштаб.                                            |
|----------------------------------------------------------|----------------------------------------------------------------------------------------------------|
| Переход между изображениями                              | Проведите пальцем по экрану влево или вправо.                                                                                                    |
| Перемещение по изображению                               | При просмотре увеличенного изображения коснитесь его и переместите<br>в любом направлении.                                                                                                    |
| Удаление изображения                                     | Коснитесь изображения. Проведите пальцем вниз от верхней рамки.<br>Коснитесь Удалить.                                                                                                    |
| Установка изображения в качестве<br>обоев                | Коснитесь изображения. Проведите пальцем вниз от верхней рамки.<br>Коснитесь Установить как обои.                                                                                              |
| Просмотр слайд-шоу                                       | Коснитесь альбома. Коснитесь изображения. Коснитесь 🕨 .                                                                                                    |
| Перенос изображений между<br>планшетным ПК и компьютером | Подключите планшетный ПК к компьютеру с помощью кабеля USB. На компьютере откройте приложение BlackBerry <sup>®</sup> Desktop Software. Щелкните Изображения и следуйте инструкциям на экране. |
| Снимок экрана                                            | Одновременно нажмите клавиши Увеличить громкость и Уменьшить громкость.                                                                                                    |

### Видео

#### Воспроизведение видео

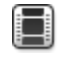

Просмотрите видеоролик о воспроизведении видео: на английском языке

Просмотрите видеоролик о перемещении видеофайлов между планшетным ПК и компьютером: на английском языке

Планшетный ПК BlackBerry PlayBook позволяет просматривать видео в любых местах. Планшетный ПК воспроизводит видео с высоким разрешением и поддерживает различные видеоформаты, в том числе AVI, ASF, Fv4, MP4 и WMV. Сведения о съемке видео см. в разделе Камера в справке.

| Остановка воспроизведения видео                    | Коснитесь экрана. Коснитесь    .                                                                                                    |
|----------------------------------------------------|----------------------------------------------------------------------------------------------------|
| Удаление видео                                     | Проведите пальцем вниз от верхней рамки. Коснитесь 🗾 . Коснитесь видео. Коснитесь 💼 .                                                                                          |
| Воспроизведение видео с помощью<br>HDMI            | Подключите планшетный ПК и устройство воспроизведения HDMI,<br>например телевизор, проектор или монитор, с помощью кабеля HDMI.                                                |
| Выключение звука во время<br>воспроизведения видео | Нажмите и удерживайте клавишу Воспр./Пауза в верхней части планшетного ПК.                                                                                                    |
| Запись видео                                       | Проведите пальцем вниз от верхней рамки. Коснитесь 😭 .                                                                                                    |
| Перенос видео между планшетным<br>ПК и компьютером | Подключите планшетный ПК к компьютеру с помощью кабеля USB. На компьютере запустите BlackBerry <sup>®</sup> Desktop Software. Щелкните Видео и следуйте инструкциям на экране. |

#### Воспроизведение музыки

#### Просмотрите видеоролик о воспроизведении музыки: на английском языке

Планшетный ПК BlackBerry PlayBook поддерживает популярные аудиоформаты, в том числе MP3, M4A, WMA и WAV. Подключите к планшетному ПК наушники, используйте встроенные стереодинамики или пойдите дальше и подсоедините его к домашней развлекательной системе с помощью HDMI.

| Изменение громкости                                            | Коснитесь и переместите регулятор громкости.                                                                                                    |
|----------------------------------------------------------------|----------------------------------------------------------------------------------------------------|
| Выключение звука во время<br>воспроизведения песни             | Нажмите и удерживайте клавишу Воспр./Пауза в верхней части планшетного ПК.                                                                                                    |
| Выбор песен в случайном порядке и<br>повторное воспроизведение | Коснитесь 🗙 или 😋 .                                                                                                    |
| Переход к другой музыкальной категории                         | Проведите пальцем вниз от верхней рамки. Коснитесь категории.                                                                                                    |
| Просмотр следующей песни в плейлисте                           | Коснитесь 📘 рядом с изображением альбома, в котором находится текущая песня.                                                                                                    |
| Поиск музыки                                                   | Коснитесь Искать все. Введите название песни или исполнителя.                                                                                                    |
| Переход к определенной песне или<br>альбому                    | На экране Все песни или Альбом проведите пальцем вверх из<br>левого нижнего угла. Введите первые буквы названия песни или<br>альбома. Щелкните Вернуться, чтобы перейти к соответствующей<br>части плейлиста. |
| Управление музыкой с помощью строки<br>состояния               | Коснитесь 下 . Коснитесь 🔰 , 📔 или ┥ .                                                                                                    |

# Создание плейлистов и организация музыки

Просмотрите видеоролик о перемещении музыкальных файлов между планшетным ПК и компьютером: на английском языке

Планшетный ПК BlackBerry PlayBook имеет пустой плейлист PlayBook, в который можно добавить музыкальные композиции и исполнителей. Также можно использовать ПО BlackBerry<sup>®</sup> Desktop Software на компьютере, чтобы добавить на планшетный ПК музыку с компьютера или смартфона BlackBerry.

Плейлисты PlayBook могут включать до 5000 элементов.

| <b>Добавление песни в плейлист</b>                        | Коснитесь песни, исполнителя, альбома или жанра. Проведите пальцем вниз                                                                                                    |
|-----------------------------------------------------------|----------------------------------------------------------------------------------------------------|
| PlayBook                                                  | от верхней рамки. Коснитесь Редактировать > Добавить.                                                                                                    |
| <b>Удаление песни из плейлиста</b>                        | Коснитесь Плейлист PlayBook > Изменить. Коснитесь одной или нескольких                                                                                                    |
| PlayBook                                                  | песен. Коснитесь Удалить.                                                                                                    |
| Добавление плейлистов с<br>компьютера на планшетный<br>ПК | Подключите планшетный ПК к компьютеру с помощью кабеля USB. На<br>компьютере откройте приложение BlackBerry Desktop Software. Щелкните<br>Музыка и следуйте инструкциям на экране, чтобы добавить плейлисты,<br>созданные с помощью музыкальной библиотеки, например Windows Media<br>Player или iTunes. |

## Музыкальный магазин

#### Покупка и загрузка музыки

Планшетный ПК позволяет покупать и загружать музыку в пути. Если учетная запись музыкального магазина еще не создана, ее можно создать для загрузки музыки при первом посещении музыкального магазина.

Перед покупкой и загрузкой музыки убедитесь, что на планшетном ПК BlackBerry PlayBook правильно установлены дата и время.

- 1. Коснитесь песни или альбома.
- 2. Коснитесь кнопки цены.
- 3. При появлении запроса введите сведения для входа и щелкните Вход.
- 4. Подтвердите способ оплаты и коснитесь Купить.

| Прослушивание фрагмента песни                    | Коснитесь песни.                                                                                                    |
|--------------------------------------------------|----------------------------------------------------------------------------------------------------|
| Вход в учетную запись музыкального<br>магазина   | Проведите пальцем вниз от верхней рамки. Коснитесь 🔯 > Вход.                                                                      |
| Блокировка материалов откровенного<br>содержания | Проведите пальцем вниз от верхней рамки. Коснитесь 🔯 . Снимите флажок Разрешить материалы откровенного содержания.                |
| Создание учетной записи<br>музыкального магазина | Проведите пальцем вниз от верхней рамки. Коснитесь 🔯 > Вход ><br>Создать учетную запись. Введите сведения. Коснитесь Регистрация. |
| Добавление или изменение способа<br>оплаты       | Проведите пальцем вниз от верхней рамки. Коснитесь 🔯 > Вход.<br>Введите сведения для входа. Коснитесь Обновить.                   |
| Доступ к музыке                                  | Коснитесь значка Музыка > Мои покупки.                                                                                            |

Для музыки, доступной в музыкальном магазине, могут действовать дополнительные условия. При загрузке файлов по беспроводной сети может взиматься плата за передачу данных.

# Я случайно удалил музыку, которую купил.

Приобретенные композиции можно загрузить до трех раз.

- 1. Коснитесь значка Музыка > Мои покупки.
- 2. Найдите музыку, которую требуется загрузить повторно.
- 3. Коснитесь Загрузить.

### Аккумулятор и электропитание

# Выключение планшетного ПК и использование режима ожидания

Просмотрите видеоролик о режиме ожидания: на английском языке

| Проверка уровня заряда<br>аккумулятора | В строке состояния коснитесь []] . При низком уровне заряда аккумулятора планшетный ПК BlackBerry PlayBook отображает соответствующее уведомление. |
|----------------------------------------|----------------------------------------------------------------------------------------------------|
| Переход в режим ожидания               | Коснитесь 🥅 . Коснитесь Ожидание.                                                                                                    |
| Выход из режима ожидания               | Проведите пальцем вниз от верхней стороны рамки к нижней.                                                                                          |
| Выключение планшетного ПК              | Коснитесь 🥅 . Коснитесь Завершение работы.                                                                                                    |

#### Значки уровня заряда аккумулятора

Коснитесь значка, чтобы увидеть уровень заряда аккумулятора планшетного ПК BlackBerry PlayBook в процентах.

| Аккумулятор заряжается. Зарядное<br>устройство подключено к USB-порту<br>планшетного ПК.                                                                                         | Аккумулятор не заряжается. Зарядное<br>устройство не подключено к USB-порту<br>планшетного ПК. |
|----------------------------------------------------------------------------------------------------|------------------------------------------------------------------------------------------------|
| Аккумулятор не заряжается. USB-<br>порт подключен к источнику питания,<br>но его недостаточно для заряда<br>аккумулятора. Выполняйте зарядку<br>при помощи зарядного устройства, |                                                                                                |

входящего в комплект поставки планшетного ПК.

# Увеличение времени работы от аккумулятора

Просмотрите видеоролик о продлении времени работы аккумулятора: на английском языке

Для обеспечения максимального времени работы планшетного ПК BlackBerry PlayBook при питании от аккумулятора регулярно заряжайте аккумулятор, сразу завершайте работу неиспользуемых приложений, не допускайте воздействия на него прямых солнечных лучей и не помещайте в места с высокой температурой. Также примите во внимание следующие рекомендации:

| Уменьшите яркость экрана                                                                                       | В строке состояния коснитесь 🔯 > Экран. Измените параметр Яркость.                                                |
|----------------------------------------------------------------------------------------------------|----------------------------------------------------------------------------------------------------|
| Настройте автоматическое<br>отключение экрана                                                                  | В строке состояния коснитесь 😥 > Экран. Измените значение в поле<br>Время до выключения подсветки.                |
| Настройте автоматический<br>переход в режим ожидания                                                           | В строке состояния коснитесь 😥 > Экран. Измените значение в поле<br>Время до перехода в режим ожидания.           |
| Отключите Wi-Fi                                                                                                | В строке состояния коснитесь 🛜 . Установите для параметра Wi-Fi<br>значение Выкл.                                 |
| Отключите Bluetooth®                                                                                           | В строке состояния коснитесь ᆶ . Установите для параметра Bluetooth<br>значение Выкл.                             |
| Приостанавливайте работу<br>приложений при переходе на<br>главный экран или переключении<br>между приложениями | В строке состояния коснитесь 🔅 > Общие. Установите для параметра<br>Поведение приложений значение Приостановлено. |

#### Зарядка планшетного ПК

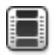

Просмотрите видеоролик о зарядке планшетного ПК: на английском языке

**ОСТОРОЖНО:** Для подзарядки планшетного ПК BlackBerry PlayBook используйте Зарядное устройство BlackBerry Premium Charger RIM, которое входит в комплект поставки. В других кабелях для зарядки может быть недостаточно мощности, кроме того они могут повредить планшетный ПК. Также нельзя использовать USBкабель для зарядки планшетного ПК от компьютера.

- 1. Подключите Зарядное устройство BlackBerry Premium Charger к планшетному ПК так, чтобы логотип BlackBerry был направлен вверх, а значок USB вниз.
- 2. Воткните штепсель Зарядного устройства BlackBerry Premium Charger в розетку электросети.

### Приложения

#### Удаление приложения

Удаление одного или нескольких приложений

Нажмите и удерживайте значок. Когда он начнет мигать, коснитесь

### Перемещение приложений на докстанцию

На док-станции планшетного ПК BlackBerry PlayBook можно разместить часто используемые приложения и папки. Количество приложений, которые можно переместить на док-станцию, не ограничено. Если планшетный ПК работает в горизонтальном режиме, на экране отображается шесть значков, и для просмотра остальных элементов, размещенных на док-станции, можно провести пальцем вправо или влево.

- 1. Нажмите и удерживайте значок приложения или папки.
- 2. Когда значок начнет мигать, переместите его на док-станцию.

### Добавление или переименование папок на главном экране планшетного ПК

Вы можете использовать папки, чтобы упорядочить приложения на главном экране. Создавайте столько папок, сколько нужно для сортировки приложений именно так, как вы хотите.

- 1. Коснитесь и удерживайте значок приложения.
- 2. Когда значок начнет мигать, переместите его над значком другого приложения, которое нужно добавить в папку.

Два значка приложения появятся в новом значке папки, и после этого можно будет переместить другие значки в эту папку.

Переименование папки

Коснитесь и удерживайте значок папки для перехода в режим редактирования. Введите новое имя папки.

# Удаление папок и значков с главного экрана планшетного ПК

| Удаление значка из папки на главном экране | Коснитесь папки. Нажмите и удерживайте значок.<br>Перетащите его за пределы папки         |
|--------------------------------------------|-------------------------------------------------------------------------------------------|
| Удаление пустой папки с главного экрана    | Закройте пустую папку для автоматического<br>удаления.                                    |
| Удаление папки с главного экрана           | Нажмите и удерживайте папку. Коснитесь 💼 .                                                |
| Удаление значка из папки на док-станции    | Нажмите и удерживайте папку, затем перетащите ее из док-станции. Удалите значок из папки. |

### Часы

#### Установка часов

На планшетном ПК BlackBerry PlayBook можно настроить отображение нескольких часов для просмотра времени в разных часовых поясах. На планшетном ПК также есть секундомер и таймер.

| Установка будильника                          | Коснитесь часов. Коснитесь Будильник. Установите параметры будильника.<br>Коснитесь Вкл.                                                                                      |
|-----------------------------------------------|----------------------------------------------------------------------------------------------------|
| Отображение времени                           | Проведите пальцем вниз от верхней рамки. Установите для параметра Дата значение Вкл.                                                                                          |
| Изменение времени                             | Коснитесь часов. Измените параметры.                                                                                                    |
| Добавление новых часов                        | Проведите пальцем вниз от верхней рамки. Коснитесь Новые часы.<br>Выберите часовой пояс и вид часов. Чтобы закрыть меню, коснитесь экрана<br>в любом месте за пределами меню. |
| Удаление часов                                | Коснитесь часов. Коснитесь Удалить. Стандартные часы удалить нельзя.                                                                                                    |
| Измерение промежутков<br>времени секундомером | Коснитесь секундомера. Коснитесь Начать > Круг.                                                                                                    |
| Установка таймера                             | Коснитесь таймера. Настройте параметры. Коснитесь Начать.                                                                                                    |

### Видеочат

#### Сведения о видеочатах

#### Просмотрите видеоролик об использовании видеочата: на английском языке

Вы можете общаться с друзьями, коллегами и членами семьи по видеосвязи высокого разрешения в реальном времени с помощью видеочата на планшетном ПК BlackBerry PlayBook. Переключение между передней и задней камерами позволяет показывать собеседникам обстановку вокруг себя. Также можно отключать видео в начале разговора, чтобы общаться только с помощью голоса.

Для запуска видеочата оба планшетных ПК BlackBerry PlayBook должны быть подключены к сети Wi-Fi.

Все исходящие и входящие чаты, включая неотвеченные запросы на видеочат, регистрируются в журнале чатов на обоих планшетных ПК.

#### Запуск видео- и голосового чатов

| Запуск видеочата с<br>использованием адреса<br>электронной почты или PIN | Введите адрес электронной почты BlackBerry ID или PIN собеседника.<br>Коснитесь Вызов.                        |
|--------------------------------------------------------------------------|----------------------------------------------------------------------------------------------------|
| Запуск видеочата с существующим контактом                                | Коснитесь 🎦 . Коснитесь контакта. Коснитесь 📁 > 🔜 .                                                           |
| Запуск голосового чата                                                   | Коснитесь 녳 . Коснитесь Контакты. Коснитесь контакта.                                                         |
| Принятие запроса на видеочат                                             | Коснитесь Принять или Без видео.                                                                              |
| Завершение видеочата                                                     | Коснитесь 🛌 .                                                                                                 |
| Переключение между передней и<br>задней камерами                         | Коснитесь 🔯 .                                                                                                 |
| Перемещение изображения<br>предварительного просмотра                    | Коснитесь и удерживайте изображения предварительного просмотра,<br>затем перетащите его в другой угол экрана. |

| Включение или выключение                                           | Во время видеочата коснитесь экрана. Коснитесь 💋 . Коснитесь 💋  |
|--------------------------------------------------------------------|-----------------------------------------------------------------|
| микрофона (исходящий звук)                                         | снова, чтобы включить звук.                                     |
| Регулировка уровня громкости во<br>время видеочата (входящий звук) | Во время видеочата коснитесь и переместите регулятор громкости. |

# Добавление, изменение и удаление контактов

Контакты видеочата автоматически добавляются в приложение Контакты. Все существующие контакты видеочата объединены с контактами из приложения Контакты, все новые контакты автоматически добавляются в список в приложении Контакты. Для начала видеочата не требуется добавлять контакты. Однако добавление контактов позволяет не вводить адрес электронной почты BlackBerry ID или PIN и не искать контакт в журнале чатов каждый раз при необходимости запустить вилеочат.

| Добавление контакта                                     | Коснитесь 🎦 . Введите сведения контакта.<br>Коснитесь 🟹 .                                                                         |
|---------------------------------------------------------|----------------------------------------------------------------------------------------------------|
| Просмотр контактов, использующих приложение<br>Видеочат | В списке контактов коснитесь вкладки Видеочат.                                                                                    |
| Добавление контакта из журнала видеочатов               | В <b>со коснитесь расположенного рядом с контактом</b>                                                                            |
| Изменение контакта                                      | Коснитесь 🎦 . Коснитесь контакта. Коснитесь 📝 .<br>Измените информацию о контакте.                                                |
| Добавление или изменение изображения контакта           | Коснитесь 🎦 . Коснитесь контакта. Коснитесь<br>изображения контакта. Выберите новое изображение.<br>Коснитесь нового изображения. |
| Удаление контакта                                       | Коснитесь 🎴 . Коснитесь контакта. Коснитесь 💼 .                                                                                   |

#### Просмотр журнала чатов

В журнале видеочатов содержится список исходящих и входящих видеочатов.

Чтобы просмотреть журнал видеочатов, коснитесь .

| Добавление контакта из журнала видеочатов | Коснитесь 井 . Введите сведения контакта.<br>Коснитесь Готово. |
|-------------------------------------------|---------------------------------------------------------------|
| Запуск чата из журнала видеочатов         | Коснитесь контакта.                                           |

#### Выключение функции Прием вызовов

Чтобы не отвлекаться на входящие запросы на видеочат, Можно выключить функцию Прием вызовов. После этого уведомления о запросах на видеочат не будут отображаться, но при этом будут сохраняться в журнале чатов. При выключении функции Прием вызовов, вызывающие пользователи будут получать сообщение о том, что вы недоступны. Когда данная функция выключена, значок 🥅 отображается в верхней правой части окна.

- 1. Для выключения функции Прием вызовов проведите пальцем вниз от верхней рамки.
- 2. Установите для параметра Прием вызовов значение Выкл.

#### Устранение неполадок: Видеочат

| Проблема                      | Возможная причина или решение                                                                           |
|-------------------------------|----------------------------------------------------------------------------------------------------|
| Не удается запустить видеочат | Убедитесь, что планшетный ПК подключен к сети Wi-Fi<br>или попробуйте подключиться к другой сети Wi-Fi. |
| Мойвидеочат прерван           | Возможно, произошла потеря сигнала Wi-Fi, или его<br>уровень недостаточно высок. Попробуйте             |

| Проблема                  | Возможная причина или решение                                                                                                    |
|---------------------------|----------------------------------------------------------------------------------------------------|
|                           | подключиться к другой сети Wi-Fi. Во время вызова<br>нельзя переключать сети Wi-Fi.                                                                                                    |
| Низкое качество видеочата | Возможно, у одного из собеседников в видеочате<br>недостаточно высокий уровень сигнала Wi-Fi.<br>Попробуйте использовать другую сеть Wi-Fi с более<br>высоким уровнем сигнала или перенесите<br>планшетный ПК ближе к точке доступа. |

### Видеомагазин

### Загрузка видео

Загружайте и смотрите фильмы и ТВ-шоу в Видеомагазине, где бы вы ни были.

| Покупка фильма или ТВ-шоу                       | Коснитесь фильма или ТВ-шоу> Купить > Оформить заказ.                                                                                 |
|-------------------------------------------------|----------------------------------------------------------------------------------------------------|
| Прокат фильма или ТВ-шоу                        | Коснитесь фильма или ТВ-шоу> Прокат > Оформить заказ.                                                                                 |
| Вход в Видеомагазин                             | Нажмите значок 🔯 > Вход. Введите имя пользователя и пароль.<br>Коснитесь Вход.                                                        |
| Создание учетной записи видео<br>магазина       | Нажмите значок 🔯 > Регистрация. Заполните поля на экране.<br>Коснитесь Далее. Укажите данные кредитной карты. Коснитесь<br>Отправить. |
| Не выходить                                     | Коснитесь значка 🔅 . Отметьте окошко Запомнить меня на этом<br>устройстве.                                                            |
| Показ только прокатных видео                    | Коснитесь значка 🗱 . Отметьте окошко Показывать только прокатные<br>видео.                                                            |
| Добавление фильма или видео в<br>список желаний | Коснитесь фильма или шоу > + в список желаний.                                                                                        |

Прим.: Для получения дополнительной информации и поддержки поставщика контента видеомагазина посетите сайт blackberry.roxionow.com

# Bing Maps

#### Поиск места или компании

| Поиск компании или места                                                         | В поле поиска введите имя компании или адрес. Коснитесь<br>Результат.                                                                                                    |
|----------------------------------------------------------------------------------|----------------------------------------------------------------------------------------------------|
| Установите фильтр для результатов<br>поиска, используя текущее<br>местоположение | Коснитесь 🌀 .                                                                                                    |
| Поиск кафе, ресторана или бара                                                   | Проведите пальцем вниз от верхней рамки, чтобы отобразить<br>значки быстрого поиска. Чтобы найти кафе, коснитесь 🍘 . Чтобы<br>найти ресторан, коснитесь 🍈 . Чтобы найти бар, коснитесь 🌚 . |
| Просмотр компаний и мест по категориям                                           | Коснитесь > > просмотреть компании > категория.                                                                                                    |

# Получение маршрутных указаний на карте

- 1. Коснитесь > > рассчитать маршрут.
- 2. В поле местоположение введите имя компании или адрес.
- 3. Коснитесь Рассчитать маршрут.

| Поиск текущего местоположения | Коснитесь 🌀 .                                                                                                    |
|-------------------------------|----------------------------------------------------------------------------------------------------|
| Изменение параметров маршрута | Коснитесь Изменить маршрут. Установите флажок рядом с параметром маршрута, который необходимо изменить.                               |
| Добавление места к маршруту   | Коснитесь Изменить маршрут > Добавить к маршруту. В поле местоположение введите имя компании или адрес. Коснитесь Рассчитать маршрут. |

# Не удается определить текущее местоположение

Попробуйте выполнить одно из следующих действий:

- Убедитесь, что соединение Wi-Fi включено.
- Убедитесь, что смартфон находится в зоне действия сети Wi-Fi.
- Обновите текущее местоположение, коснувшись ().

## BlackBerry News

### Начало работы с приложением BlackBerry News

При помощи приложения BlackBerry News можно получать важную и актуальную информацию на планшетном ПК BlackBerry PlayBook — в одном месте. Приложение BlackBerry News отображает статьи, практически как колонки в газете, что позволяет легко читать и просматривать их.

| Просмотр ленты              | На главном экране приложения BlackBerry News коснитесь ленты.                                                                                            |
|-----------------------------|----------------------------------------------------------------------------------------------------|
| Просмотр информации о ленте | Проведите пальцем вниз от верхней рамки. Коснитесь Информация о ленте.                                                                                   |
| Просмотр содержимого ленты  | Коснитесь экрана в альбомной ориентации и проведите пальцем вправо и влево.                                                                              |
| Переход к другой ленте      | Проведите пальцем вниз от верхней рамки. Коснитесь ленты.                                                                                                |
| Возврат к главному экрану.  | Коснитесь 🝙 .                                                                                                    |
| Обновление лент             | На главном экране приложения BlackBerry News проведите пальцем вниз от<br>верхней рамки. Коснитесь Обновить.                                             |
| Удаление ленты              | На главном экране приложения BlackBerry News проведите пальцем вниз от<br>верхней рамки. Коснитесь Редактировать. Коснитесь ленты. Коснитесь<br>Удалить. |

### Персональная настройка приложения BlackBerry News

При помощи библиотеки новостей в приложении BlackBerry News можно просматривать и выбирать новостные ленты так же, как газетные колонки. Пользователь может выбрать ленты, которые появляются на планшетном

ПК BlackBerry PlayBook, в соответствии со своими личными предпочтениями. Приложение BlackBerry News позволяет подписаться на ленты, которые отвечают любым вашим интересам — от котят до экономических проблем.

| Открытие библиотеки новостей                  | Коснитесь 🛒 .                                                                                                  |
|-----------------------------------------------|----------------------------------------------------------------------------------------------------|
| Подписка на ленту                             | Коснитесь ленты. Коснитесь Подписаться.                                                                        |
| Подписка с указанием URL-адреса RSS-<br>ленты | Введите URL-адрес в поле поиска. Коснитесь ленты. Коснитесь<br>Подписаться.                                    |
| Открытие новой ленты                          | Коснитесь Просмотреть ленту.                                                                                   |
| Отмена подписки на ленту                      | Коснитесь ленты. Коснитесь Отменить подписку.                                                                  |
| Импорт лент Google Reader                     | Проведите пальцем вниз от верхней рамки. Коснитесь<br>Импортировать из Google. Следуйте инструкциям на экране. |

#### Чтение статей в новостной ленте

Приложение BlackBerry News можно использовать для систематизации статей в новостной ленте. Можно отмечать статьи как непрочитанные и удалять прочитанные или неинтересные статьи.

| Открытие статьи                             | Коснитесь статьи.                                                                                                    |
|---------------------------------------------|----------------------------------------------------------------------------------------------------|
| Закрытие статьи                             | Коснитесь Назад.                                                                                                    |
| Удаление статьи из ленты                    | Проведите пальцем вниз от верхней рамки. Коснитесь Редактировать ><br>Удалить. Коснитесь статьи. Коснитесь Готово > Удалить.          |
| Удаление всех прочитанных статей            | Проведите пальцем вниз от верхней рамки. Коснитесь Редактировать > Удалить все прочитанные > Удалить.                                 |
| Отметка статьи как непрочитанной            | Проведите пальцем вниз от верхней рамки. Коснитесь Редактировать ><br>Отметить как непрочитанное. Коснитесь статьи. Коснитесь Готово. |
| Отметка всех статей в ленте как прочитанных | Проведите пальцем вниз от верхней рамки. Коснитесь Редактировать ><br>Отметить все как прочитанное.                                   |

### Безопасность

#### О паролях на планшетных ПК

Для защиты данных и информации на вашем планшетном ПК BlackBerry PlayBook можно устанавливать различные пароли.

Информацию для входа BlackBerry ID нужно будет указать при первом включении планшетного ПК и в том случае, если вы удалите все данные на планшетном ПК. Мы также попросим вас указать данные BlackBerry ID при покупке приложений в BlackBerry App World и во время входа в приложение Видеочат.

Установка пароля на планшетный ПК необязательна, но позволяет блокировать ПК по прошествии определенного периода времени. После автоматической блокировки ваш планшетный ПК переходит в режим ожидания. Такой тип защиты паролем гарантирует сохранность информации в случае утери или кражи планшетного ПК. В случае неправильного ввода пароля десять раз подряд все данные на планшетном ПК удаляются. Более подробную информацию об установке пароля см.в разделе об установке пароля.

Пароли хранения и передачи необязательны и могут быть использованы при передаче файлов. Пароль передачи файлов используется для предотвращения несанкционированного подключения к вашему планшетному ПК по беспроводной сети и доступа к файлам на компьютере, с которым связан планшетный ПК. Если вы собираетесь передавать данные по сети Wi-Fi, рекомендуется установить пароль для защиты информации на планшетном ПК. Дополнительную информацию о защите паролем при хранении и передаче см. в справке о Передаче файлов.

Пароли для зоны BlackBerry Balance позволяют защищать только рабочую или только личную информацию.

#### Установка или изменение пароля

Для предотвращения несанкционированного доступа к информации на вашем планшетном ПК BlackBerry PlayBook, мы рекомендуем установить пароль. При установке пароля на планшетном ПК для его разблокировки потребуется ввести пароль.

Прим.: Этот пароль отличается от вашего пароля BlackBerry ID.

- 1. На главном экране проведите пальцем вниз от верхней рамки.
- 2. Коснитесь Безопасность > Пароль.
  - Чтобы установить пароль, задайте для параметра Включить пароль значение Вкл.
  - Чтобы изменить пароль, коснитесь Изменить пароль.

- 3. Заполните поля.
- 4. Коснитесь ОК.

#### Управление профилями VPN

| <b>Добавление нового профиля</b>        | Проведите пальцем вниз от верхней рамки. Коснитесь Безопасность > VPN > |
|-----------------------------------------|-------------------------------------------------------------------------|
| VPN                                     | Добавить новый. Заполните поля. Коснитесь Сохранить.                    |
| <b>Просмотр сведений профиля</b><br>VPN | Проведите пальцем вниз от верхней рамки. Коснитесь Безопасность > VPN > |

#### Управление сертификатами

| Импорт сертификата              | Проведите пальцем вниз от верхней рамки. Коснитесь<br>Безопасность > Сертификаты > Импорт.               |
|---------------------------------|----------------------------------------------------------------------------------------------------|
| Просмотр сведений о сертификате | Проведите пальцем вниз от верхней рамки. Коснитесь<br>Безопасность > Сертификаты. Коснитесь сертификата. |

# Импорт сертификата с компьютера с помощью подключения Wi-Fi

1. Если функция общего доступа к файлам по Wi-Fi не включена, на планшетном ПК BlackBerry PlayBook коснитесь Хранение и общий доступ. Установите для параметра Общий доступ по Wi-Fi значение Вкл. Чтобы установить пароль для защиты данных, коснитесь Пароль.

- 2. На планшетном ПК коснитесь 🔯 > Сведения о.
- 3. В раскрывающемся списке коснитесь Сеть и запишите IPv4-адрес USB планшетного ПК.
- 4. На компьютере перейдите по IPv4-адресу планшетного ПК.
- 5. В отдельном окне проводника перейдите к сертификату и скопируйте его.
- 6. На логическом диске планшетного ПК на компьютере перейдите в папку Certs и вставьте сертификат.
- 7. Коснитесь Далее.
- 8. На планшетном ПК проведите пальцем вниз от верхней рамки.
- 9. Коснитесь Безопасность > Сертификаты > Импорт.

# Импорт сертификата с компьютера с помощью подключения USB

- Если функция общего доступа к файлам по USB не включена, на планшетном ПК BlackBerry PlayBook коснитесь 🐼 > Хранение и общий доступ. Установите для параметра Общий доступ по USB значение Вкл. Чтобы установить пароль для защиты данных, коснитесь Пароль.
- 2. Подключите планшетный ПК к компьютеру с помощью кабеля USB.
- 3. На планшетном ПК коснитесь 🔅 > Сведения о.
- 4. В раскрывающемся списке коснитесь Сеть и запишите IPv4-адрес USB планшетного ПК.
- 5. На компьютере перейдите по IPv4-адресу планшетного ПК.
- 6. В отдельном окне проводника перейдите к сертификату и скопируйте его.
- 7. На логическом диске планшетного ПК на компьютере перейдите в папку Certs и вставьте сертификат.
- 8. Коснитесь Далее.
- 9. На планшетном ПК проведите пальцем вниз от верхней рамки.
- 10. Коснитесь Безопасность > Сертификаты > Импорт.
### Удаление всех данных с планшетного ПК

Прежде чем удалять данные с планшетного ПК, следует сохранить резервную копию этих данных на компьютере с помощью ПО BlackBerry Desktop Software. Если не создать резервную копию перед удалением данных, восстановить их будет невозможно.

**Прим.:** При удалении данных с планшетного ПК привязка планшетного ПК к BlackBerry ID также удаляется. Поэтому при включении планшетного ПК нужно будет повторно ввести BlackBerry ID.

- 1. Проведите пальцем вниз от верхней рамки.
- 2. Коснитесь Безопасность > Удаление данных.
- 3. Заполните поля.
- 4. Коснитесь Стереть данные.

## Подкасты

#### Загрузка и подписка на подкасты

С помощью приложения BlackBerry Podcasts можно загружать и подписываться на подкасты. Загруженные подкасты отображаются на экране Загрузки.

| Загрузка подкаста                                                                             | Коснитесь подкаста и выберите Загрузить.                                            |
|-----------------------------------------------------------------------------------------------|-------------------------------------------------------------------------------------|
| Отображение индикатора при загрузке новых подкастов                                           | Коснитесь 🔯 . Установите флажок Отображать оповещения<br>о новых подкастах.         |
| Блокировка материалов откровенного<br>содержания                                              | Коснитесь 🔯 . Снимите флажок Разрешить материалы<br>откровенного содержания.        |
| Настройка количества эпизодов подкаста,<br>хранящихся на планшетном ПК BlackBerry<br>PlayBook | Коснитесь 🔯 . Измените значение в поле Когда поступают<br>новые эпизоды, сохранять. |
| Подписка на канал подкастов                                                                   | Коснитесь канала подкаста. Коснитесь Подписаться.                                   |

# Диктофон

## Диктофон

Планшетный ПК позволяет записывать напоминания, делать аудиозаписи лекций или совещаний одним касанием. Диктофонные записи сортируются по дате и времени записи

| Запись голоса на диктофон                     | Коснитесь 🌑 . Чтобы остановить запись, коснитесь 🔳 .                                                             |
|-----------------------------------------------|----------------------------------------------------------------------------------------------------|
| Остановка или приостановка<br>воспроизведения | Коснитесь 🔳 или 📙 .                                                                                              |
| Удаление диктофонной записи                   | Проведите пальцем вниз от верхней рамки. Коснитесь Изменить.<br>Коснитесь диктофонной записи. Коснитесь Удалить. |

## Официальное уведомление

© Research In Motion Limited, 2012 г. Все права защищены. BlackBerry<sup>®</sup>, RIM<sup>®</sup>, Research In Motion<sup>®</sup> и другие торговые знаки, названия и логотипы являются собственностью компании Research In Motion Limited и зарегистрированы и/или используются в таком качестве на территории США и других стран.

7digital является товарным знаком 7digital Limited. iTunes и Mac are trademarks of Apple Inc. Bluetooth является товарным знаком компании Bluetooth SIG. Documents To Go, Sheet To Go и Slideshow To Go являются товарными знаками DataViz, Inc. Facebook является товарным знаком Facebook, Inc. Google Reader является торговым знаком Google Inc. LinkedIn is a trademark of LinkedIn Corporation. Microsoft, Excel, PowerPoint, Windows, Windows Media, Windows Media Audio, Windows Media Player и Windows Media Video являются товарным знаком Sorenson Corporation. PayPal является товарным знаком PayPal, Inc. Sorenson Spark является товарным знаком Sorenson Media, Inc. Twitter является товарным знаком Twitter, Inc. Wi-Fi является товарным знаком Wi-Fi Alliance. Yahoo! Mail является товарным знаком Yahoo! Inc. Все остальные товарные знаки являются собственностью соответствующих владельцев.

Документация, включающая все упомянутые здесь документы, в том числе представленные на веб-сайте www.blackberry.com/go/docs, предоставлена или доступна на условиях "КАК ЕСТЬ" и "КАК ДОСТУПНО", без условий, подтверждения, гарантии, представления или каких либо официальных санкций Research In Motion Limited и поддерживающих компаний ("RIM"); RIM не несет никакой ответственности за любые типографические, технические или иные ошибки, неточности и опущения в данной документации. В целях защиты конфиденциальной информации, информации, являющейся собственностью компании RIM, и торговых секретов от разглашения, в данном документе некоторые аспекты технологии RIM даются в обобщенном виде. Компания RIM оставляет за собой право периодически изменять информацию, содержащуюся в данном документе, однако, это не означает, что компания берет на себя обязательство периодически изменять, обновлять, улучшать или вносить иные изменения и дополнения в данный документ.

Данный документ может содержать ссылки на сторонние источники информации, аппаратные средства или программное обеспечение, продукцию или услуги, включая отдельные их компоненты и содержание, защищенное авторским правом, и/или сторонние сайты (далее совместно — "Продукция и услуги третьих сторон"). Компания RIM не контролирует и не несет ответственность за Продукцию и услуги третьих сторон, включая без ограничений ее содержание, точность, соответствие законодательству по защите авторских прав, исполнение, достоверность, законность, соответствие правилам приличия, ссылки или любой другой аспект. Наличие в данном документе упоминаний о продукции и услугах третьих сторон не означает их одобрение со стороны компании RIM или сторонней организации.

ЗА ИСКЛЮЧЕНИЕМ ОДНОЗНАЧНО ЗАПРЕЩЕННЫХ ПРИМЕНИМЫМ ЗАКОНОДАТЕЛЬСТВОМ В ВАШЕЙ ЮРИСДИКЦИИ, ВСЕ ЯВНЫЕ ИЛИ ПОДРАЗУМЕВАЕМЫЕ УСЛОВИЯ, ПОДТВЕРЖДЕНИЯ, ЗАВЕРЕНИЯ ИЛИ ГАРАНТИИ, В ТОМ ЧИСЛЕ, ПОМИМО ПРОЧЕГО, ЛЮБЫЕ УСЛОВИЯ, ПОДТВЕРЖДЕНИЯ, ГАРАНТИИ, ЗАВЕРЕНИЯ ИЛИ ПОРУЧИТЕЛЬСТВА В ОТНОШЕНИИ СРОКА СЛУЖБЫ, ПРИГОДНОСТИ К ИСПОЛЬЗОВАНИЮ В КОНКРЕТНЫХ ЦЕЛЯХ, ТОВАРНОГО СОСТОЯНИЯ, РЫНОЧНОГО КАЧЕСТВА, НЕНАРУШЕНИЯ ПРАВ ДРУГИХ СТОРОН, УДОВЛЕТВОРИТЕЛЬНОГО КАЧЕСТВА ИЛИ ПРАВА СОБСТВЕННОСТИ, ЛИБО ПРОИСТЕКАЮЩИЕ ИЗ ПРЕДПИСАНИЙ ЗАКОНОДАТЕЛЬСТВА ИЛИ ПРАКТИКИ ВЕДЕНИЯ ТОРГОВЫХ ОТНОШЕНИЙ ИЛИ ТОРГОВОГО ОБЫЧАЯ, ЛИБО СВЯЗАННЫЕ С ДОКУМЕНТАЦИЕЙ ИЛИ ЕЕ ИСПОЛЬЗОВАНИЕМ, РАБОТОЙ ИЛИ ОТКАЗОМ В РАБОТЕ ПРОГРАММНОГО ОБЕСПЕЧЕНИЯ, ОБОРУДОВАНИЯ, УСЛУГ ИЛИ УКАЗАННЫХ В НАСТОЯЩЕМ ДОКУМЕНТЕ ПРОДУКТОВ И УСЛУГ ТРЕТЬИХ СТОРОН, НАСТОЯЩИМ ИСКЛЮЧАЮТСЯ. ВЫ ТАКЖЕ МОЖЕТЕ ИМЕТЬ ДРУГИЕ ПРАВА, ВАРЬИРУЮЩИЕСЯ В ЗАВИСИМОСТИ ОТ ШТАТА ИЛИ РЕГИОНА. В НЕКОТОРЫХ ЮРИСДИКЦИЯХ НЕ РАЗРЕШАЕТСЯ ИСКЛЮЧЕНИЕ ИЛИ ОГРАНИЧЕНИЕ ПОДРАЗУМЕВАЕМЫХ ГАРАНТИЙ ИЛИ УСЛОВИЙ. В ТОЙ СТЕПЕНИ, В КОТОРОЙ ЭТО РАЗРЕШЕНО ЗАКОНОДАТЕЛЬСТВОМ, ЛЮБЫЕ ПРЕДПОЛАГАЕМЫЕ ГАРАНТИИ ИЛИ УСЛОВИЯ, ОТНОСЯЩИЕСЯ К ДОКУМЕНТАЦИИ, В ТЕХ СЛУЧАЯХ, КОГДА ОНИ НЕ МОГУТ БЫТЬ ИСКЛЮЧЕНЫ В СООТВЕТСТВИИ С УКАЗАННЫМ ВЫШЕ, НАСТОЯЩИМ ОГРАНИЧИВАЮТСЯ 90 (ДЕВЯНОСТА) ДНЯМИ С ДАТЫ ПЕРВОНАЧАЛЬНОГО ПРИОБРЕТЕНИЯ ВАМИ ДОКУМЕНТАЦИИ ИЛИ ОБЪЕКТА, ЯВЛЯЮЩЕГОСЯ ПРЕДМЕТОМ ПРЕТЕНЗИИ.

В МАКСИМАЛЬНО ВОЗМОЖНОЙ СТЕПЕНИ, РАЗРЕШЕННОЙ ПРИМЕНИМЫМ ЗАКОНОДАТЕЛЬСТВОМ В ВАШЕЙ ЮРИСДИКЦИИ, НИ ПРИ КАКИХ ОБСТОЯТЕЛЬСТВАХ КОМПАНИЯ RIM НЕ НЕСЕТ ОТВЕТСТВЕННОСТИ ЗА КАКОЙ-ЛИБО УШЕРБ. ОТНОСЯЩИЙСЯ К НАСТОЯЩЕЙ ДОКУМЕНТАЦИИ ИЛИ К ЕЕ ИСПОЛЬЗОВАНИЮ. ЛИБО К РАБОТЕ ИЛИ К ОТКАЗУ В РАБОТЕ ПРОГРАММНОГО ОБЕСПЕЧЕНИЯ. ОБОРУДОВАНИЯ, УСЛУГ ИЛИ УКАЗАННЫХ В НАСТОЯЩЕМ ДОКУМЕНТЕ ПРОДУКТОВ И УСЛУГ ТРЕТЬИХ СТОРОН. ВКЛЮЧАЯ. ПОМИМО ПРОЧЕГО. ЛЮБОЙ ИЗ СЛЕДУЮЩИХ ВИДОВ УШЕРБА: ПРЯМОЙ. КОСВЕННЫЙ УЩЕРБ, УБЫТКИ, ПРИСУЖДАЕМЫЕ В ПОРЯДКЕ НАКАЗАНИЯ, СЛУЧАЙНЫЕ, КОСВЕННЫЕ УБЫТКИ, ФАКТИЧЕСКИЕ УБЫТКИ, ОПРЕДЕЛЯЕМЫЕ ОСОБЫМИ ОБСТОЯТЕЛЬСТВАМИ ДЕЛА, ШТРАФНЫЕ УБЫТКИ, ЛИБО УВЕЛИЧЕННОЕ ВОЗМЕЩЕНИЕ УБЫТКОВ, УБЫТКИ В РЕЗУЛЬТАТЕ УПУЩЕННОЙ ВЫГОДЫ. НЕВОЗМОЖНОСТИ РЕАЛИЗОВАТЬ ОЖИДАЕМУЮ ЭКОНОМИЮ, ПРЕРЫВАНИЯ ДЕЯТЕЛЬНОСТИ, ПОТЕРИ ДЕЛОВОЙ ИНФОРМАЦИИ, УПУЩЕННЫХ КОММЕРЧЕСКИХ ВОЗМОЖНОСТЕЙ, ЛИБО ПОРЧИ ИЛИ УТЕРИ ДАННЫХ, СБОЕВ В ПЕРЕДАЧЕ ИЛИ ПОЛУЧЕНИИ КАКИХ-ЛИБО ДАННЫХ, ПРОБЛЕМ, СВЯЗАННЫХ С КАКИМИ-ЛИБО ПРИЛОЖЕНИЯМИ, ИСПОЛЬЗОВАННЫМИ В СВЯЗИ С ПРОДУКТАМИ ИЛИ УСЛУГАМИ КОМПАНИИ RIM, ЗАТРАТ НА ПРОСТОЙ, ПОТЕРИ ИСПОЛЬЗОВАНИЯ ПРОДУКТОВ ИЛИ УСЛУГ КОМПАНИИ RIM ИЛИ КАКОЙ-ЛИБО ИХ ЧАСТИ ИЛИ УСЛУГ ПОСТАВЩИКА ЭФИРНОГО ВРЕМЕНИ, СТОИМОСТИ ЗАМЕЩАЮЩИХ ТОВАРОВ, СТОИМОСТИ ПОКРЫТИЯ, ОБОРУДОВАНИЯ ИЛИ УСЛУГ, СТОИМОСТИ КАПИТАЛА ИЛИ ИНЫЕ АНАЛОГИЧНЫЕ ДЕНЕЖНЫЕ УБЫТКИ, НЕЗАВИСИМО ОТ ТОГО, ПРЕДВИДЕЛСЯ ЛИ ТАКОЙ УЩЕРБ, И ДАЖЕ ЕСЛИ КОМПАНИЯ RIM БЫЛА ИНФОРМИРОВАНА О ВОЗМОЖНОСТИ ВОЗНИКНОВЕНИЯ ТАКОГО УШЕРБА.

В МАКСИМАЛЬНО ВОЗМОЖНОЙ СТЕПЕНИ, РАЗРЕШЕННОЙ ПРИМЕНИМЫМ ЗАКОНОДАТЕЛЬСТВОМ В ВАШЕЙ ЮРИСДИКЦИИ, КОМПАНИЯ RIM НЕ НЕСЕТ НИКАКОГО ДРУГОГО ОБЯЗАТЕЛЬСТВА, ОБЯЗАННОСТИ ИЛИ ОТВЕТСТВЕННОСТИ ЛЮБОГО ХАРАКТЕРА ПО КОНТРАКТУ, ДЕЛИКТУ ИЛИ ИНЫМ ОБРАЗОМ, ПЕРЕД ВАМИ, ВКЛЮЧАЯ ОТВЕТСТВЕННОСТЬ ЗА ХАЛАТНОСТЬ ИЛИ ОБЪЕКТИВНУЮ ОТВЕТСТВЕННОСТЬ.

ОГРАНИЧЕНИЯ, ИСКЛЮЧЕНИЯ И ОТКАЗЫ ОТ ОТВЕТСТВЕННОСТИ В НАСТОЯЩЕМ ДОКУМЕНТЕ ПРИМЕНЯЮТСЯ: (A) НЕЗАВИСИМО ОТ ХАРАКТЕРА ОСНОВАНИЯ ИСКА, ТРЕБОВАНИЯ ИЛИ ИСКА С ВАШЕЙ СТОРОНЫ, ВКЛЮЧАЯ, ПОМИМО ПРОЧЕГО, НАРУШЕНИЕ КОНТРАКТА, ХАЛАТНОСТЬ, ДЕЛИКТ, ОБЪЕКТИВНУЮ ОТВЕТСТВЕННОСТЬ ЛИБО ИНУЮ ПРАВОВУЮ ТЕОРИЮ, И СОХРАНЯЮТ СВОЕ ДЕЙСТВИЕ В СЛУЧАЕ ПРИНЦИПИАЛЬНОГО НАРУШЕНИЯ ИЛИ НАРУШЕНИЙ ЛИБО НЕСООТВЕТСТВИЯ ОСНОВНОЙ ЦЕЛИ НАСТОЯЩЕГО СОГЛАШЕНИЯ ИЛИ КАКОГО-ЛИБО СРЕДСТВА ПРАВОВОЙ ЗАЩИТЫ, ПРЕДУСМОТРЕННОГО В НЕМ; И (B) К КОМПАНИИ RIM И К ЕЕ АФФИЛИРОВАННЫМ КОМПАНИЯМ, К ИХ ПРАВОПРЕЕМНИКАМ, ЦЕССИОНАРИЯМ, АГЕНТАМ, ПОСТАВЩИКАМ (ВКЛЮЧАЯ ПОСТАВЩИКОВ ЭФИРНОГО ВРЕМЕНИ), К УПОЛНОМОЧЕННЫМ ДИСТРИБЬЮТОРАМ КОМПАНИИ RIM (ТАКЖЕ ВКЛЮЧАЯ ПОСТАВЩИКОВ ЭФИРНОГО ВРЕМЕНИ) И К ИХ СООТВЕТСТВУЮЩИМ ДИРЕКТОРАМ, СОТРУДНИКАМ И НЕЗАВИСИМЫМ ПОДРЯДЧИКАМ.

В ДОПОЛНЕНИЕ К ОГРАНИЧЕНИЯМ И ИСКЛЮЧЕНИЯМ, ПРИВЕДЕННЫМ ВЫШЕ, НИ ПРИ КАКИХ УСЛОВИЯХ ДИРЕКТОРА, СОТРУДНИКИ, АГЕНТЫ, ДИСТРИБЬЮТОРЫ, ПОСТАВЩИКИ И НЕЗАВИСИМЫЕ ПОСТАВЩИКИ КОМПАНИИ RIM ИЛИ АФФИЛИРОВАННЫЕ ЛИЦА КОМПАНИИ RIM НЕ НЕСУТ ОТВЕТСТВЕННОСТЬ, ИСХОДЯЩУЮ ИЗ ИЛИ ОТНОСЯЩУЮСЯ К ДАННОМУ ДОКУМЕНТУ.

Перед подпиской на, установкой или использованием продукции и услуг третьих сторон необходимо проверить, поддерживает ли ваш поставщик беспроводных услуг все эти функции; это не входит в сферу обязанностей компании. Некоторые поставщики беспроводных услуг не предоставляют возможность обзора Интернета при подписке на интернет-службу BlackBerry® Internet Service. Проверьте условия доступа, роуминга, тарифные планы и возможности, предоставляемые вашим поставщиком услуг. Установка и использование продукции и услуг сторонних компаний с продукцией и услугами компании RIM может потребовать наличия лицензий на использование одного или нескольких патентов, торговых марок или знаков авторского права с тем, чтобы не допустить посягательства на право интеллектуальной собственности третьих сторон. Определение необходимости использования продукции и услуг третьих сторон и получения лицензий на их использование не входит в сферу обязанностей компании. Если лицензии необходимо получить, их получение не входит в сферу обязанностей компании. Вам не следует устанавливать или использовать продукцию и услуги сторонних организаций до получения вами необходимых лицензий. Любая продукция и услуги третьих сторон, предоставляемые с продуктами и услугами RIM, предоставляются для удобства, "КАК ЕСТЬ", без каких-либо условий, подтверждений, гарантий, представлений и всяких обязательств со стороны RIM, к тому же RIM не несет в их отношении никакой ответственности. Условия использования вами продукции и услуги третьих СТОРОН РЕГЛАМЕНТИРУЮТСЯ ОТДЕЛЬНЫМИ ЛИЦЕНЗИЯМИ И ДРУГИМИ СООТВЕТСТВУЮЩИМИ СОГЛАШЕНИЯМИ С ТРЕТЬИМИ сторонами, за исключением случаев, однозначно оговоренных в лицензии или другом соглашении с компанией RIM.

Для некоторых функций, приведенных в данном документе, требуется минимальная версия программного обеспечения BlackBerry Enterprise Server, BlackBerry Desktop Software и/или BlackBerry Device Software.

Условия использования любых продуктов или услуг компании RIM устанавливаются в отдельной лицензии или другом соответствующем соглашении с компанией RIM. НИ ОДНО ИЗ ПОЛОЖЕНИЙ ДАННОГО ДОКУМЕНТА НЕ ОТМЕНЯЕТ ЯВНО ОГОВОРЕННОГО В СОГЛАШЕНИЯХ ИЛИ ГАРАНТИЯХ, ПРЕДОСТАВЛЯЕМЫХ КОМПАНИЕЙ RIM НА КОМПОНЕНТЫ ЛЮБОЙ ПРОДУКЦИИ ИЛИ УСЛУГ КОМПАНИИ RIM, ОТЛИЧНЫХ ОТ ДАННОГО ДОКУМЕНТА.

BlackBerry PlayBook OS содержит сторонние программные компоненты. Сведения о лицензии и авторских правах на эти программные компоненты доступны по адресу: http://worldwide.blackberry.com/legal/thirdpartysoftware.jsp.

Планшет BlackBerry PlayBook модели номер RDJ21WW

### €0560

Это Wi-Fi-совместимое устройство, на использование которого в некоторых государствах-членах Европейского сообщества накладываются ограничения.

Research In Motion Limited 295 Phillip Street Waterloo, ON N2L 3W8 Канада

Research In Motion UK Limited 200 Bath Road Slough, Berkshire SL1 3XE Великобритания

Опубликовано в Канаде